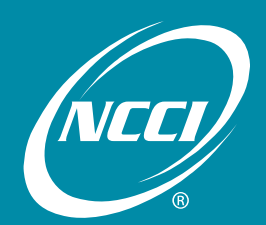

Working together toward data reporting success

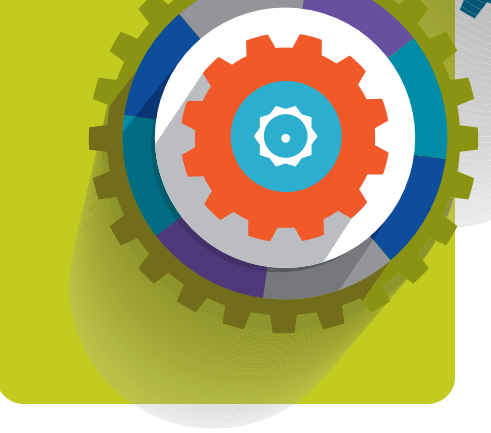

# **Financial Data Collection** Tool User's Guide

# 2015 Data Educational Program

# January 27–30, 2015

Palm Beach County Convention Center West Palm Beach, FL

# **Table of Contents**

| Financial Data Collection Main Page   | 2  |
|---------------------------------------|----|
| Financial Data Collection Workflow    |    |
| Deviations                            | 4  |
| View an Active Deviation              |    |
| Add/Update an Active Deviation        | 6  |
| View Combined Deviation History       |    |
| View a DSR Level Data Report          |    |
| View an NAIC Premium Data Report      | 11 |
| Load/Validate/Submit Data             |    |
| Create a Financial Call               |    |
| Copy a Financial Call                 | 15 |
| Import a Financial Call               |    |
| Search Calls                          |    |
| Validate Call Data via Call Data Main |    |
| Submit Call Data via Call Data Main   |    |
| Delete Call Data                      |    |
| Edit Functions                        |    |
| View Edits and Add Explanations       |    |
| Request a Financial Data Edit Report  |    |
| Notifications                         |    |
| View Latest Notifications             |    |
| Supplemental Information              |    |
| Import Reject Information             |    |
| Notes                                 |    |

# **Financial Data Collection Main Page**

The Financial Data Collection main page provides the following:

- □ About Financial Data Collection section (1)—An overview of the product
- Latest Enhancements (2)—Click the link for additional information
- System Alerts and Information (3)—A listing of timely information regarding submitting data and current processing times for validation and submission
- **Quick Links** (4)—Click one of the Quick Links to quickly access the information you desire

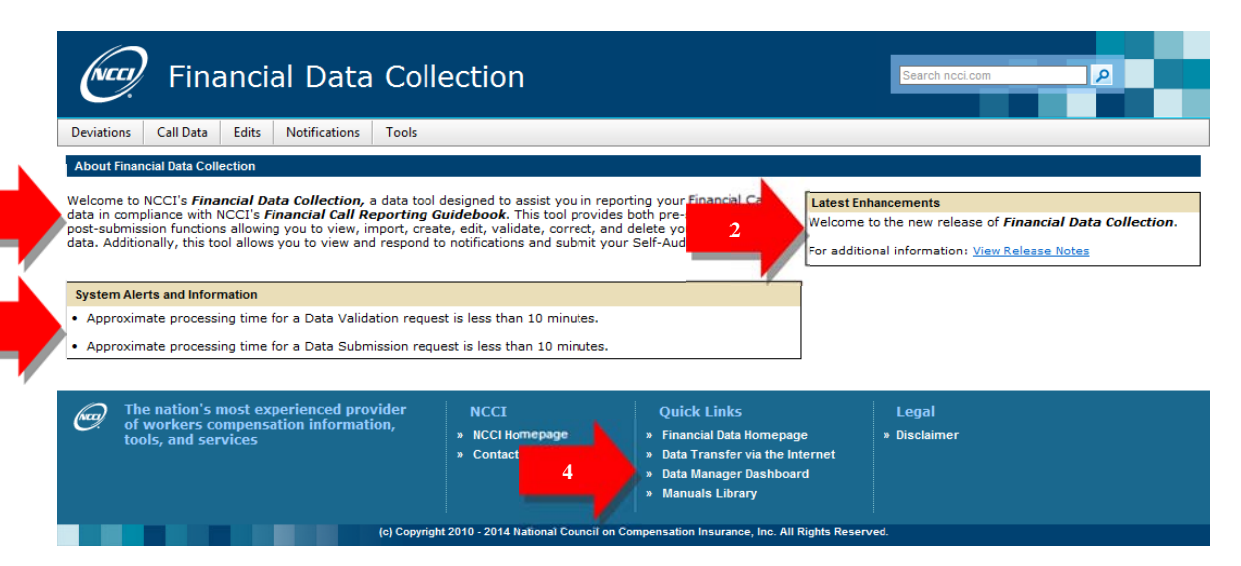

## **Financial Data Collection Workflow**

*Financial Data Collection* allows you to perform several functions. The order in which you should perform such functions is as follows:

- 1. Access Financial Data-Related Resources via Tools Component
- 2. Review Deviation Information (update if necessary)
  - a. View DSR Premium Report (as needed)
  - b. View NAIC Premium Report (as needed)
- 3. Load Financial Data into Financial Data Collection
  - a. Import Call Data (if method of choice)
  - b. Copy Call Data (if method of choice)
  - c. Create Call Data (if method of choice)
- 4. Create Self-Audit Form
- 5. Search Call Data (as needed)
- 6. View All Calls (as needed)
  - a. View Calls Submitted to NCCI (as needed)
  - b. View Calls in Created, Updated, Validated, or Rejected Status (as needed)
  - c. View Call History (as needed)
- 7. Update Call Data via Edit Mode (ongoing as necessary)
- 8. Validate Call Data via Call Data Main or Edit Mode (ongoing as necessary)
- View Call Data Edits (ongoing as necessary)
   a. Add Explanations as needed
- 10. Delete Call Data for Presubmitted Calls (as needed; can only be completed before submitting a Financial Call)
- 11. Submit Call Data via Call Data Main or Edit Mode
  - a. Submit Self-Audit Form
- 12. View and Respond to Notifications (as needed)
- 13. Create a Correction (as needed)
- 14. Print Financial Calls (as needed)
  - a. View Print Request Queue (as needed)
- 15. Access and Print the Acknowledgment Contact Form to Submit to NCCI

# Deviations

### View an Active Deviation

The **Deviations** component allows you to view, add, or change active deviation information. In addition, you can view active deviations for all states. The Active Deviation report displays active deviations, which indicate that the carrier filed a deviation after an NCCI loss cost or rate effective date.

Follow the steps below to view/update your active deviation.

1. Hover over the **Deviations** tab and click **Active Deviations**.

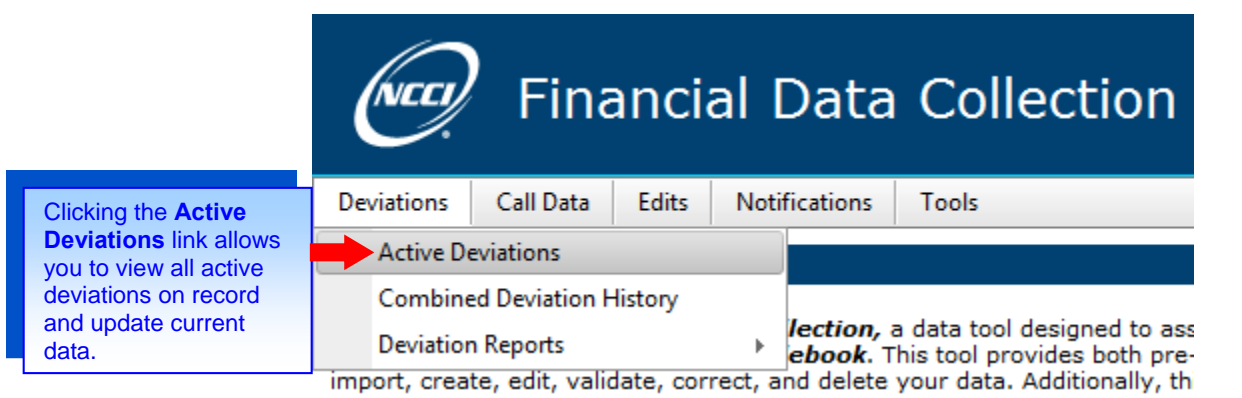

- 2. Select the following search criteria:
  - □ Carrier
  - State

| Financial Data Colle                                                                                                    | ction                                                                                                    | Search nccl.com                                                               |
|----------------------------------------------------------------------------------------------------|----------------------------------------------------------------------------------------------------|-------------------------------------------------------------------------------|
| Deviations Call Data Edits Notifications Tools                                                                                                    |                                                                                                    |                                                                               |
| Search Active Deviations                                                                                                    |                                                                                                    | Hide Search Otheria                                                           |
| To view Active Deviation information, select Carrier Code, filter oriteria,<br>and click 'Search'.<br>For users with update access, click the Add Deviation button to add a<br>new Active Deviation record. Click on the pencil icon to edit an existing<br>active deviation. | Carrier Code: 11111 - CAA TESTING ACCOUNT State: Select State Search Reset                                                                   |                                                                               |
| The nation's most experienced provider<br>of workers compensation information,<br>tools, and services                                                                                                    | NCCI<br>• NCCI Homepage<br>• Contact Us<br>• Contact Us<br>• Data Transfer via the Internet<br>• Data Manager Dashboard<br>• Manuals Library | Legal<br>• Disclaimer                                                         |
|                                                                                                    | (c) Copyright 2010 - 2014 National Council on Compensation Insurance,                                                                        | Select the search criteria that you would like to view and then click Search. |

- 3. Click the Search button.
- **Note:** If the search criteria you selected have no active deviations, a prompt will appear stating "No records returned—please search again." However, at this time, you will be able to add a new record for the selected criteria.

**4.** Based on the search criteria you entered, an Active Deviation Results table displays with the following information:

#### **Associated Information:**

- □ State
- Active Flag
- □ Carrier Code
- □ Effective Date of Deviation
- NCCI DSR Level Effective Date
- Deviation Amount
- □ Comments
- Rolling Multiplier
- □ Filed or Calculated
- Basis of Rates (only displays when the state selected is Texas)

| Search | 1 Active De | viation Re | esults       |                   |                |                  |          |               | _                   |
|--------|-------------|------------|--------------|-------------------|----------------|------------------|----------|---------------|---------------------|
|        |             |            |              |                   |                |                  |          | Add Deviation | Report Request      |
|        |             | Active     |              | Effective Date of | NCCI DSR Level |                  |          | Rolling       |                     |
| Edit   | State       | Flag       | Carrier Code | Deviation         | Effective Date | Deviation Amount | Comments | Multiplier    | Filed or Calculated |
|        | ILLINOIS    | ~          | 11111        | 10/06/2008        | 01/01/2008     | 0.283            | test     | Ν             | с                   |
|        | ILLINOIS    |            | 11111        | 11/30/2009        | 04/01/2009     | 0.190            | test     | Ν             | С                   |

**Note:** The results displayed will disappear if either criteria selection is changed. If you make a change, click the **Search** button again to generate results.

- 5. You now have the following options:
  - Add information that is missing on the Active Deviation Results table
  - Change information for deviations within the current valuation year or subsequent years
  - Generate a report of the results that will be sent to your *DTVI* mailbox
  - □ Switch to a different carrier and/or state to view different deviation information
- 6. When you are finished using the window, you have the following options:
  - □ Click **Financial Data Collection** at the top of the window to return to the application main page
  - □ Hover over another tab at the top of the window to access another component

## Add/Update an Active Deviation

The **Deviations** component allows you to add or change active deviation information for all states. The Active Deviation report allows you to add new deviation records or update records for the current valuation year and subsequent.

Follow the steps below to Add an active deviation.

- 1. From the results screen of a search for active deviations, click the Add Deviation button.
- 2. Make selections or entries into all fields.

#### Notes:

- The Deviation Effective Date must be greater than or equal to the selected NCCI DSR Level Effective Date.
- □ The Deviation Amount value in the "Add Active Deviation" area on the left is calculated from the values entered in the "Add Weighted Deviation" area on the right.
- □ Comments are optional.
- 3. Click the Save button.

|                                                                                              | Add /                                     | Active Deviation |                |      |                                                                                                  | Add Wei                                                                                                    | ghted Deviation                                                                                                    |
|----------------------------------------------------------------------------------------------|-------------------------------------------|------------------|----------------|------|--------------------------------------------------------------------------------------------------|----------------------------------------------------------------------------------------------------|----------------------------------------------------------------------------------------------------|
| State:<br>Carrier Code:<br>Deviation<br>Effective Date:<br>NCCI DSR Level<br>Effective Date: | Illinois<br>11111 - CAA TES<br>01/01/2013 | V FING ACCOUNT   | Active Flag: Y | ±s ∨ | Active D<br>capability<br>given Sta<br>entering<br>Written f<br>for addit<br>average<br>complete | veviation Calcul<br>y of entering m<br>ate and Carrier<br>the correspon<br>for each Deviation<br>ional entries as<br>of the Deviation<br>a. | ation screen provides the<br>fore than one Deviation for a<br>c in addition, the ability for<br>ding percentage of Busines<br>ion is provided. Add rows<br>a needed. The weighted<br>ons will be calculated when |
| Rolling<br>Multiplier:<br>Filed/Calculated:<br>Deviation<br>Amount:<br>Comments:             | No V<br>Calculated V                      |                  |                | ~    | Total:                                                                                           | Deviation<br>Amount                                                                                                    | % of<br>Business Add Row<br>Written<br>0<br>%                                                                                                    |
|                                                                                              |                                           |                  |                | Ÿ    |                                                                                                  |                                                                                                    |                                                                                                    |
|                                                                                              |                                           |                  |                |      |                                                                                                  |                                                                                                    |                                                                                                    |

- 4. You now have the following options:
  - Add information that is missing on the Active Deviation Results table
  - **Change information for deviations within the current valuation year or subsequent years**
  - Generate a report of the results that will be sent to your *DTVI* mailbox
  - Switch to a different carrier and/or state to view different deviation information
- 5. When you are finished using the window, you have the following options:
  - Click Financial Data Collection at the top of the window to return to the application main page
  - □ Hover over another tab at the top of the window to access another component

Follow the steps below to **Update** an active deviation.

1. From the results screen of a search for active deviations, click the 🥓 icon by the record you want to update.

Note: You can only update records within the current valuation year or subsequent years.

2. Make any changes to the available fields.

Note: Comments are still optional.

- 3. Click the Save button.
- 4. You now have the following options:
  - Add information that is missing on the Active Deviation Results table
  - Change information for deviations within the current valuation year or subsequent years
  - Generate a report of the results that will be sent to your *DTVI* mailbox
  - Switch to a different carrier and/or state to view different deviation information
- 5. When you are finished using the window, you have the following options:
  - Click Financial Data Collection at the top of the window to return to the application main page
  - □ Hover over another tab at the top of the window to access another component

**Note:** For details on how to import active deviations, see the Import a Financial Call section that follows in this user's guide.

## View Combined Deviation History

The **Deviations** component allows you to view your company's Combined Deviation History. The Combined Deviation History shows a company's active deviation history and NCCI DSR Level changes affecting a given state. The screen displays the most current 10 years of information or the total number of years applicable to your company's reporting history, but not to exceed the most current 10 years.

The Combined Deviation History displays all of a carrier's companies that have active deviations for a selected state. This information will assist carriers in identifying the elements that affect the calculations of the DSR premium for a given policy year.

Follow the steps below to view a combined deviation history.

1. Hover over the **Deviations** tab and click **Combined Deviation History**.

|            | Fina           | anci    | al Data       | Collection                                                                                                    |     |
|------------|----------------|---------|---------------|----------------------------------------------------------------------------------------------------|-----|
| Deviations | Call Data      | Edits   | Notifications | Tools                                                                                                    |     |
| Active D   | eviations      |         |               |                                                                                                    |     |
| Combine    | ed Deviation H | History |               |                                                                                                    |     |
| Deviation  | n Reports      |         | lection,      | a use tool designed to as                                                                                                    |     |
|            | PT .           |         | 1             | Clicking the <b>Combined Deviation History</b> link allows y<br>to view the information associated with calculating your<br>deviations. | /ou |

- 2. Select the following search criteria:
  - □ Carrier
  - □ State
- 3. Click the Search button.

| Financial Data Collection                                                                                                    | Search ncci.com     |
|----------------------------------------------------------------------------------------------------|---------------------|
| Deviations Call Data Edits Notifications Tools                                                                                                    |                     |
| Search Combined Deviation History Filer<br>To view Combined Deviation History filer<br>To view Combined Deviation History Information, select Carrier Code,<br>filter orteria, and cick Search.<br>Search reactive deviation history and NCCIDSR Level Changes for all of the companies<br>that have active deviations for a selected state.<br>Search reactive deviations for a selected state.                                                                                                    | Hide Search Orleria |
| The nation's most experienced provider<br>of workers compensation information,<br>tools, and services Universe Service Universe Univers |                     |
| te Search Combined Deviation History screen<br>pears. From there, select the criteria that you would<br>e to search for; then click <b>Search</b> .                                                                                                    |                     |

- 4. Based on the search criteria you entered, your company's Combined Deviation History for the state selected displays with the following information:
  - Type of Filing
  - Carrier Code
  - Carrier Deviation Effective Date
  - NCCI DSR Level Effective Date
  - Carrier Deviation
  - Rolling Multiplier
  - NCCI Filing Change

| Fir                                                                                                    | nancial Da                                                                                                    | ita Collec                                                                                              | tion                                                                                                    |                                                                                                    | Search                                                                           | ncci.com                                              |                                                                              |
|----------------------------------------------------------------------------------------------------|----------------------------------------------------------------------------------------------------|----------------------------------------------------------------------------------------------------|----------------------------------------------------------------------------------------------------|----------------------------------------------------------------------------------------------------|----------------------------------------------------------------------------------|-------------------------------------------------------|------------------------------------------------------------------------------|
| riations Call Dat                                                                                                    | a Edits Notificati                                                                                                    | ons Tools                                                                                               |                                                                                                    |                                                                                                    |                                                                                  |                                                       |                                                                              |
| arch Comb                                                                                                    | ined Deviation                                                                                                    | n History                                                                                               |                                                                                                    |                                                                                                    |                                                                                  |                                                       |                                                                              |
| mbined Deviation Hist<br>view Combined Devia<br>rrier Code, filter criter<br>arch results contain u<br>mpany's active deviat<br>anges for all of the co<br>viations for a selecter | ory Filter<br>tition History information, se<br>ia, and click 'Search'.<br>Ip to 10 years of your<br>ion history and NCCI DSR L<br>mpanies that have active<br>4 state.      | carrier Code<br>.evel State                                                                             | : 11111 - CAA TESTING<br>All States                                                                                     | S ACCOUNT                                                                                                    | V                                                                                |                                                       | Hide Search Criter                                                           |
|                                                                                                    |                                                                                                    |                                                                                                    |                                                                                                    |                                                                                                    |                                                                                  |                                                       |                                                                              |
| mbined Deviati                                                                                                    | on History Search R<br>↓ 5 6 7 8 ▷ ▷                                                                                                    | Page size: 50 💌                                                                                         | Consiste Deviation                                                                                                    |                                                                                                    |                                                                                  |                                                       | Report Request                                                               |
| ombined Deviati                                                                                                    | on History Search R<br>5 6 7 8 ▶ №<br>Type Of Filing                                                                                                    | Page size: 50  Carrier Code                                                                             | Carrier Deviation<br>Effective Date                                                                                     | NCCI DSR Level<br>Effective Date                                                                                                    | Carrier Deviation                                                                | Rolling Multiplier                                    | Report Reques                                                                |
| Implied Deviation       Implied 1       Implied 1       Implied 2       State       ALABAMA                                                                                        | on History Search R<br>5 6 7 8 ▷ ▷<br>Type Of Filing<br>Carrier                                                                                                    | Page size: 50  Carrier Code 11111                                                                       | Carrier Deviation<br>Effective Date<br>01/06/2005                                                                       | NCCI DSR Level<br>Effective Date<br>03/01/2004                                                                                                    | Carrier Deviation                                                                | Rolling Multiplier<br>Y                               | Report Reques                                                                |
| II 2 3 4<br>State<br>ALABAMA<br>ALABAMA                                                                                                    | on History Search R<br>5 6 7 8 ▷ ▷<br>Type Of Filing<br>Carrier<br>NCCI                                                                                                    | Page size: 50 V<br>Carrier Code                                                                         | Carrier Deviation<br>Effective Date<br>01/06/2005                                                                       | NCCI DSR Level<br>Effective Date<br>03/01/2004<br>03/01/2005                                                                                                   | Carrier Deviation<br>2.750                                                       | Rolling Multiplier<br>Y                               | Report Request 398 items in 8 page NCCI Filing Chang 0.993                   |
| State ALABAMA<br>ALABAMA<br>ALABAMA                                                                                                    | on History Search R<br>5 6 7 8 ▶ ↓<br>Type Of Filing<br>Carrier<br>NCCI<br>Carrier                                                                                           | Page size: 50 V<br>Carrier Code<br>11111                                                                | Carrier Deviation<br>Effective Date<br>01/06/2005<br>10/19/2005                                                         | NCCI DSR Level<br>Effective Date<br>03/01/2004<br>03/01/2005<br>03/01/2005                                                                                     | Carrier Deviation<br>2.750<br>2.690                                              | Rolling Multiplier<br>Y<br>Y                          | Report Request<br>398 items in 8 page<br>NCCI Filing Chang<br>0.993          |
| ALABAMA<br>ALABAMA<br>ALABAMA<br>ALABAMA                                                                                                    | Type Of Filing<br>Carrier<br>NCCI<br>Carrier<br>Carrier                                                                                                    | Page size: 50  Carrier Code 11111 11111 11111                                                           | Carrier Deviation<br>Effective Date<br>01/06/2005<br>10/19/2005<br>02/08/2006                                           | NCCI DSR Level<br>Effective Date<br>03/01/2004<br>03/01/2005<br>03/01/2005<br>03/01/2005                                                                       | Carrier Deviation<br>2.750<br>2.690<br>2.850                                     | Rolling Multiplier<br>Y<br>Y<br>N                     | Report Request 398 items in 8 page NCCI Filing Change 0.993                  |
| ALABAMA<br>ALABAMA<br>ALABAMA<br>ALABAMA<br>ALABAMA<br>ALABAMA                                                                                                    | Type Of Filing<br>Carrier<br>Carrier<br>Carrier<br>Carrier<br>Carrier<br>Carrier<br>NCCI                                                                                     | Page size: 50  Carrier Code 11111 11111 11111 11111                                                     | Carrier Deviation<br>Effective Date<br>01/06/2005<br>10/19/2005<br>02/08/2006                                           | NCCI DSR Level<br>Effective Date<br>03/01/2004<br>03/01/2005<br>03/01/2005<br>03/01/2005<br>03/01/2006                                                         | Carrier Deviation<br>2.750<br>2.690<br>2.850                                     | Rolling Multiplier<br>Y<br>Y<br>N                     | Report Reque<br>398 items in 8 page<br>NCCI Filing Chang<br>0.993            |
| ALABAMA<br>ALABAMA<br>ALABAMA<br>ALABAMA<br>ALABAMA<br>ALABAMA<br>ALABAMA                                                                                                    | History Search R<br>5 6 7 8 ▶ ↓<br>Type Of Filing<br>Carrier<br>Carrier<br>Carrier<br>Carrier<br>NCCI<br>Carrier<br>NCCI                                                     | Page size: 50 ▼<br>Carrier Code<br>11111<br>11111<br>11111<br>11111                                     | Carrier Deviation<br>Effective Date<br>01/06/2005<br>10/19/2005<br>02/08/2006<br>12/01/2006                             | NCCI DSR Level<br>Effective Date<br>03/01/2004<br>03/01/2005<br>03/01/2005<br>03/01/2005<br>03/01/2006                                                         | Carrier Deviation<br>2.750<br>2.690<br>2.850<br>2.750                            | Rolling Multiplier<br>Y<br>Y<br>N                     | Report Request<br>398 items in 8 page<br>NCCI Filing Chang<br>0.993<br>1.050 |
| ALABAMA<br>ALABAMA<br>ALABAMA<br>ALABAMA<br>ALABAMA<br>ALABAMA<br>ALABAMA<br>ALABAMA                                                                                               | History Search R<br>5 6 7 8 ▶ ↓<br>Type Of Filing<br>Carrier<br>Carrier<br>Carrier<br>Carrier<br>Carrier<br>Carrier<br>Carrier                                               | Page size: 50 ▼<br>Carrier Code<br>11111<br>11111<br>11111<br>11111<br>11111                            | Carrier Deviation<br>Effective Date<br>01/06/2005<br>10/19/2005<br>02/08/2006<br>12/01/2006<br>11/01/2007               | NCCI DSR Level<br>Effective Date<br>03/01/2004<br>03/01/2005<br>03/01/2005<br>03/01/2005<br>03/01/2006<br>03/01/2006                                           | Carrier Deviation<br>2.750<br>2.690<br>2.850<br>2.750<br>2.200                   | Rolling Muttiplier<br>Y<br>Y<br>N<br>N<br>Y           | Report Request<br>398 items in 8 page<br>NCCI Filing Chang<br>0.993<br>1.050 |
| ALABAMA<br>ALABAMA<br>ALABAMA<br>ALABAMA<br>ALABAMA<br>ALABAMA<br>ALABAMA<br>ALABAMA<br>ALABAMA                                                                                    | History Search R<br>5 6 7 8 ▶ ↓<br>Type Of Filing<br>Carrier<br>Carrier<br>Carrier<br>Carrier<br>Carrier<br>NCCI<br>Carrier<br>NCCI                                          | Page size: 50 ▼<br>Carrier Code<br>11111<br>11111<br>11111<br>11111<br>11111<br>11111                   | Carrier Deviation<br>Effective Date<br>01/06/2005<br>10/19/2005<br>02/08/2006<br>12/01/2006<br>11/01/2007               | NCCI DSR Level<br>Effective Date<br>03/01/2004<br>03/01/2005<br>03/01/2005<br>03/01/2005<br>03/01/2006<br>03/01/2006<br>03/01/2007                             | Carrier Deviation<br>2.750<br>2.690<br>2.850<br>2.750<br>2.200                   | Rolling Muttiplier<br>Y<br>N<br>N<br>N<br>Y           | Report Request<br>398 items in 8 page<br>NCCI Filing Chang<br>0.993<br>1.050 |
| ALABAMA<br>ALABAMA<br>ALABAMA<br>ALABAMA<br>ALABAMA<br>ALABAMA<br>ALABAMA<br>ALABAMA<br>ALABAMA<br>ALABAMA                                                                         | N History Search R<br>S 6 7 8 ▶ ↓<br>Type Of Filing<br>Carrier<br>Carrier<br>Carrier<br>Carrier<br>Carrier<br>Carrier<br>Carrier<br>Carrier<br>NCCI<br>Carrier<br>NCCI       | Page size: 50 ▼<br>Carrier Code<br>11111<br>11111<br>11111<br>11111<br>11111<br>11111<br>11111          | Carrier Deviation<br>Effective Date<br>01/06/2005<br>10/19/2005<br>02/08/2006<br>12/01/2006<br>11/01/2007<br>02/01/2006 | NCCI DSR Level<br>Effective Date<br>03/01/2004<br>03/01/2005<br>03/01/2005<br>03/01/2005<br>03/01/2006<br>03/01/2006<br>03/01/2007<br>03/01/2007               | Carrier Deviation<br>2.750<br>2.690<br>2.850<br>2.750<br>2.200<br>1.100          | Rolling Muttiplier<br>Y<br>N<br>N<br>N<br>Y           | Report Request 398 items in 8 page NCCI Filing Chang 0.993 1.050 0.945       |
| ALABAMA<br>ALABAMA<br>ALABAMA<br>ALABAMA<br>ALABAMA<br>ALABAMA<br>ALABAMA<br>ALABAMA<br>ALABAMA<br>ALABAMA<br>ALABAMA                                                              | N History Search R<br>S 6 7 8 ↓ ↓<br>Type Of Filing<br>Carrier<br>Carrier<br>Carrier<br>Carrier<br>Carrier<br>Carrier<br>Carrier<br>Carrier<br>Carrier<br>Carrier<br>Carrier | Page size: 50 ▼<br>Carrier Code<br>11111<br>11111<br>11111<br>11111<br>11111<br>11111<br>11111<br>11111 | Carrier Deviation<br>Effective Date<br>01/06/2005<br>02/08/2006<br>12/01/2006<br>11/01/2007<br>02/01/2006<br>02/28/2007 | NCCI DSR Level<br>Effective Date<br>03/01/2004<br>03/01/2005<br>03/01/2005<br>03/01/2005<br>03/01/2006<br>03/01/2006<br>03/01/2007<br>03/01/2007<br>03/01/2007 | Carrier Deviation<br>2.750<br>2.690<br>2.850<br>2.750<br>2.200<br>1.100<br>1.100 | Rolling Muttiplier<br>Y<br>Y<br>N<br>N<br>Y<br>N<br>Y | Report Request 398 items in 8 page NCCI Filing Chang 0.993 1.050 0.945       |

- 5. You now have the following options:
  - Generate a report of the displayed information that will be sent to your **DTVI** mailbox
  - Switch to a different carrier and/or state to view a different Combined Deviation History
- 6. When you are finished using the window, you have the following options:
  - Click Financial Data Collection at the top of the window to return to the application main page
  - □ Hover over another tab at the top of the screen to access another component

# View a DSR Level Data Report

The historical NCCI-Designated Statistical Reporting (DSR) Level Data report displays data changes on a per-state basis.

Follow the steps below to view the historical NCCI DSR Level Data report.

1. Hover over the **Deviations** tab, select **Deviation Reports**, then click **DSR Level Data**.

|                                                                                      |                                           | Fina                            | ancia             | al C  | Data     | Collection           |
|--------------------------------------------------------------------------------------|-------------------------------------------|---------------------------------|-------------------|-------|----------|----------------------|
|                                                                                      | Deviations                                | Call Data                       | Edits             | Notif | ications | Tools                |
|                                                                                      | Active D                                  | eviations                       |                   |       |          |                      |
|                                                                                      | Combine                                   | ed Deviation H                  | listory           |       |          |                      |
|                                                                                      | Deviation                                 | n Reports                       |                   |       | Requ     | est Deviation Report |
|                                                                                      | create, edit,                             | validate, cor                   | rrect, and        | dele  | DSR I    | Level Data           |
| Clicking the <b>DSR Leve</b><br>Statistical Reporting (D<br>place for the selected s | I Data link sho<br>SR) Premium (<br>tate. | ws the Design<br>changes that I | ated<br>have take | n     | NAIC     | Premium Data         |

2. Select the state.

- 3. Click the Search button.
- 4. Based on the search criteria you entered, a chart with DSR Level Data displays with the following information:
  - □ State
  - □ NCCI DSR Level Effective Date
  - □ Use in DSR Calculation
  - DSR Deviation Value
- 5. You now have the following options:
  - Print the report using your Internet browser's Print feature
  - Download a CSV file to your *DTVI* mailbox
- 6. When you are finished using the window, you have the following options:
  - Click Financial Data Collection at the top of the window to return to the application main page
  - □ Hover over another tab at the top of the window to access another component

## View an NAIC Premium Data Report

The National Association of Insurance Commissioners (NAIC) Premium Data report provides calendar year premium for each carrier within your company's reporting group, broken down by state. The premium amounts listed are used to create individual carrier weights used in calculating the expected deviation for that group.

Follow the steps below to view and/or print your NAIC Premium Report.

1. Hover over the **Deviations** tab, select **Deviation Reports**, then click **NAIC Premium Data**.

|                                         | (NCCI)                           | Fina                                                     | anci                            | al I | Data      | a Collection          |  |  |
|-----------------------------------------|----------------------------------|----------------------------------------------------------|---------------------------------|------|-----------|-----------------------|--|--|
|                                         | Deviations                       | Call Data                                                | Edits                           | Noti | fications | Tools                 |  |  |
|                                         | Active De<br>Combine             | eviations<br>ed Deviation H                              | riations<br>I Deviation History |      |           |                       |  |  |
|                                         | Deviation                        | n Reports                                                |                                 | •    | Req       | uest Deviation Report |  |  |
|                                         | create, edit,<br>Audit Form.     | create, edit, validate, correct, and dele DSR Level Data |                                 |      |           |                       |  |  |
|                                         |                                  |                                                          |                                 |      |           | C Premium Data        |  |  |
| Clicking the NAIC F<br>NAIC Premium Rep | Premium Data<br>port information | link allows yo<br>ı.                                     | ou to view                      |      |           |                       |  |  |

- 2. Select the following search criteria:
  - □ Carrier

- Valuation Year
- 3. Click the Search button.
- 4. Based on the search criteria you entered, an NAIC Premium Report displays with the following information:
  - □ Carrier Code
  - □ State
  - Premium Written
- 5. When you are finished using the window, you have the following options:
  - Click Financial Data Collection at the top of the window to return to the application main page
  - Hover over another tab at the top of the window to access another component

# Load/Validate/Submit Data

## **Create a Financial Call**

The **Manage Call Data** component allows you to input data on a Financial Call and per-state basis. Create Call Data is the first option to make a Financial Call in **Financial Data Collection**.

Follow the steps below to create a Call.

1. Hover over the Call Data tab, select Manage Call Data, then click Create Call Data.

| (NCCI)                           | Fina                                | ancia      | al Da    | ata   | a Collection         |  |
|----------------------------------|-------------------------------------|------------|----------|-------|----------------------|--|
| Deviations                       | Call Data                           | Edits      | Notifica | tions | Tools                |  |
| About Finan                      | Manag                               | e Call Dat | a 🕨      |       | Create Call Data 🛛 🚽 |  |
|                                  | Search                              | Call Data  |          | (     | Copy Call Data       |  |
| Welcome to<br>NCCI's <b>Fina</b> | Validate Call Data Import Call Data |            |          |       |                      |  |
| create, edit,<br>Audit Form.     | Submit                              | Call Data  |          |       | Export Call Data     |  |

- 2. Select the following search criteria:
  - □ Carrier
  - □ Call
  - □ State
  - Valuation Year
- 3. Click the Create button.

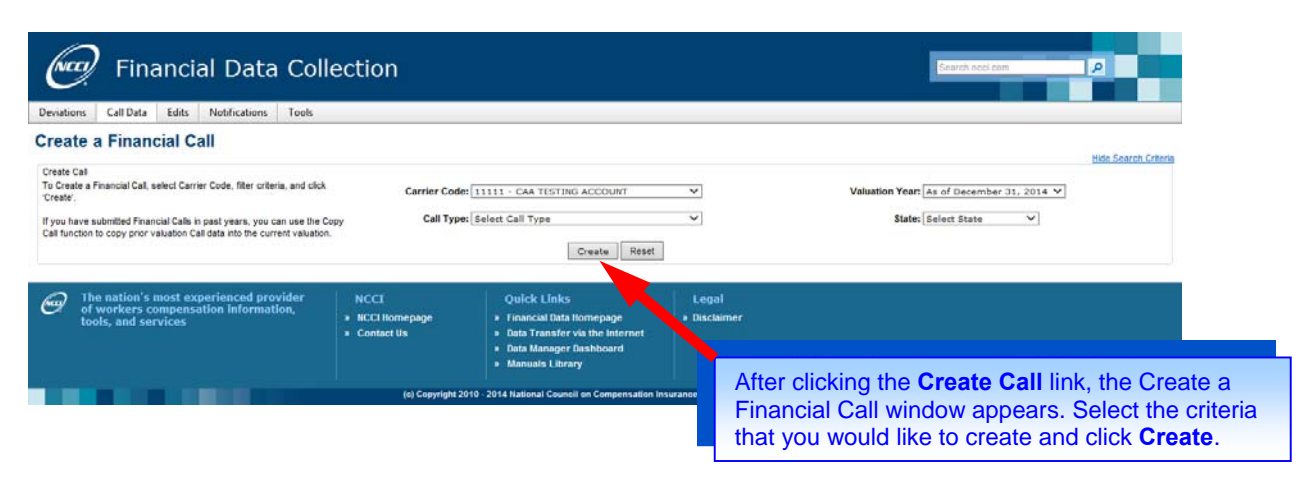

Note: An error message will display if you cannot create the selected Call.

4. You are automatically taken into the data entry mode for the Call you selected. Here you can enter financial data in the applicable fields and click the **Save** button before moving to the next page within a Call or to another menu option in the tool.

| (NCCI)                | Financial                                                      | Data Coll                           | ection     |                      | S                                         | arch ncci.cor               | n                            |                           |                                         |  |
|-----------------------|----------------------------------------------------------------|-------------------------------------|------------|----------------------|-------------------------------------------|-----------------------------|------------------------------|---------------------------|-----------------------------------------|--|
| Deviations (          | Call Data Edits N                                              | lotifications Tools                 |            |                      |                                           |                             |                              |                           |                                         |  |
| Stat<br>Valuation Dat | State: ALABAMA Carrier Group: 11111-CAA TESTING ACCOUNT        |                                     |            |                      |                                           |                             |                              |                           |                                         |  |
|                       | 2.12/51/2014                                                   |                                     |            |                      |                                           | Retu                        | irn to Searcl                | h Results                 | Vertical Tabbing                        |  |
| Page1                 | Page 2                                                         |                                     | +/-        | Header Unfixed       | Sav                                       | View                        | Reset                        | Unlock                    | Validate 🗧                              |  |
|                       | Policy Yea                                                     | r Accumulated Earned P              | remium     | Policy Year Accumula | ated Paid Losses                          | Polic                       | y Year Cas                   | e Outstar                 | nding                                   |  |
| Policy Year           | Standard at NCCI<br>Designated Stat.<br>Reporting Level<br>(1) | Standard at<br>Company Level<br>(2) | Net<br>(3) | Indemnity<br>(4)     | Medical<br>(5)                            | Indem<br>(6)                | inity<br>)                   | Me                        | dical<br>(7)                            |  |
| Prior to 1986         | 0                                                              | 0                                   | 0          | 0                    | 0                                         |                             | 0                            |                           | 0                                       |  |
| 1986                  | 0                                                              | 0                                   | 0          | 0                    | 0                                         |                             | 0                            |                           | 0                                       |  |
| 1987                  | 0                                                              | 0                                   | 0          | 0                    | 0                                         |                             | 0                            |                           | 0                                       |  |
| 1988                  | 0                                                              | 0                                   | 0          | 0                    | 0                                         |                             | 0                            |                           | 0                                       |  |
| 1989                  | 0                                                              | 0                                   | 0          | 0                    | 0                                         |                             | 0                            |                           | 0                                       |  |
| 1990                  | 0                                                              | 0                                   | 0          | 0                    | 0                                         |                             | 0                            |                           | 0                                       |  |
| 1991                  | 0                                                              | 0                                   | 0          | 0                    |                                           |                             |                              |                           | `                                       |  |
| 1992                  | 0                                                              | 0                                   | 0          | 0                    | From within actions may the <b>Submit</b> | a Call,<br>take p<br>option | Valida<br>lace. l<br>is also | ate, S<br>f a Ca<br>avail | <b>ave</b> , and<br>all has be<br>able. |  |

- 5. You now have the following options:
  - Click the Save icon at any time. If you attempt to leave Page 1 of a multipage Call without clicking the Save icon, you will be prompted to confirm that this is what you want to do. If you leave a page without clicking the Save icon, your data will not be saved.
  - Click one of the other page tabs at the top of the screen and select another page to add more data (with multipage Calls only).
  - Use the +/- Incremental field to adjust only one data cell by a specific value entered in the field.
  - □ Click the **Vertical Tabbing** link to switch from tabbing left-to-right to up-and-down. Once pressed, this link will change to **Horizontal Tabbing**, which will allow you to switch back.
  - To freeze the header at the top of the screen while scrolling, use the drop-down that will be defaulted to Header Unfixed and select one of the Header Fixed options. You will have three options to select how many rows of data are viewable with the fixed header: Small Grid (fewest rows), Medium Grid, and Large Grid (most rows).
  - Click the **Reset** button to revert all data back to the last save. Any changes you may have made subsequent to the last save will be lost.
  - Click the **View** button to exit data entry mode and just view the last saved data.
  - Click the **Print** icon to print the current Financial Call in HTML file format.
  - Click the Validate button to validate the Call data that you are working on. Refer to the Validate Call Data via Edit Mode function.
  - Click the Submit button to submit the Call data that you are working on. The Submit button will only appear on this screen once the Call has been validated. Refer to the Submit Call Data via Edit Mode function.
  - □ After a Call has been Validated or Submitted, any **Edits** that flag on the Call can be viewed directly within the Call itself while in view mode. If a row has an Edit, an arrow icon will appear to the left. When clicked, a listing of all Edits for that row will appear.

- 6. When you are finished using the window, you have the following options:
  - Click Financial Data Collection at the top of the window to return to the application main page
  - □ Hover over another tab at the top of the window to access another component

# Copy a Financial Call

The **Copy Call Data** function allows you to specify a Call type, then copy prior-year data to current-year data for the selected criteria.

Note: This function only applies to Calls #3, #3A, #5, #5A, #20, #21, #31, #32A, #32V, and #33.

Follow the steps below to copy the prior year's data into the current year Financial Call.

- 1. Hover over the Call Data tab, select Manage Call Data, then click Copy Call Data.
- 2. Select the following search criteria:
  - Carrier
  - □ Call Type
  - □ State—More than one state can be selected at the same time. Hold down the **Ctrl** key when clicking on multiple selections.
- 3. Click the Copy button.

| Financial Data Coll                                                                                                    | ection                                                                 |                                                                                                    |                                    | Search ncci.com                     | P                    |
|----------------------------------------------------------------------------------------------------|------------------------------------------------------------------------|----------------------------------------------------------------------------------------------------|------------------------------------|-------------------------------------|----------------------|
| Deviations Call Data Edits Notifications Tools                                                                                                    |                                                                        |                                                                                                    |                                    |                                     |                      |
| Copy Call Data                                                                                                    |                                                                        |                                                                                                    |                                    |                                     | Hide Search Criteria |
| Copy Financial Data from 2013 to 2014<br>To Copy a Financial Call, select Carrier Code, filter oriteria, and click<br>"Copy".<br>You may copy Calls for multiple States by holding down the CTRL key<br>your keyboard, while simultaneously selecting the States you want to<br>copy. | Carrier Code: 11<br>Ali<br>Arr<br>Arr<br>State: 22<br>Fic<br>Fic<br>Ha | 111 - CAA TESTING ACCOUNT<br>abama<br>zona<br>zona<br>armas<br>armas<br>lioradou<br>titt of Columbia<br>rida<br>orgia<br>waii<br>Copy Reset | <u>√</u> c                         | all Type: 3 Policy Year             | v]                   |
| The nation's most experienced provider<br>of workers compensation information,<br>tools, and services                                                                                                    | NCCI<br>» NCCI Homepage<br>» Contact Us                                | Quick Links<br>* Financial Data Homepage<br>* Data Transfer via the Internet<br>* Data Manager Dashboard<br>* Manuals Library               | Legal<br>» Disclaimer              |                                     |                      |
|                                                                                                    | (c) Copyright 2010 - :                                                 | 2014 National Council on Compensation Insuran                                                                                               |                                    |                                     |                      |
|                                                                                                    |                                                                        |                                                                                                    | Select the crite<br>from and click | eria that you woul<br><b>Copy</b> . | d like to copy dat   |

- 4. When the copy function is complete, the Copy Call Data Results screen appears.
- 5. When you are finished using the window, you have the following options:
  - U Work on any of the Calls via Search Call Data
  - Click Financial Data Collection at the top of the window to return to the application main page
  - □ Hover over another tab at the top of the window to access another component

## Import a Financial Call

The **Import Call Data** component allows you to import current-year data from your system into **Financial Data Collection**. The Import feature also allows you to import prior years' data if needed.

To import a Financial Call data file, you must consider the following:

- The location of the source data
- □ The specifications (layout) of the output file

Note: All Calls can only be imported in a Comma Delimited (CSV) format.

Once the file has been created, follow the steps below to import it.

- 1. Hover over the Call Data tab, select Manage Call Data, then click Import Call Data.
- Use the Browse button located next to the File Name field to select a file from your local hard drive from which Call data will be imported—or enter the file name—then click the Send button.

#### Notes:

- □ The file name should not contain spaces or special characters
- □ The file name should be in the following format prior to importing: **FDC**.[description].[call type].csv

Where [description] is a user-defined description of the file and [call type] is defined as one of the following:

100 Call 1—Cal Year for Workers Comp Net Direct Written Premium

101 Call 1A—Cal Year for Direct Assign Net Direct Written Premium

**102** Call 1B—Cal Year Alternate Equivalent Premium

103 Call 1C—Cal Year Kansas Municipalities Premium Exclusion

104 Call 1D—Cal Year New Mexico Small Policy Exemption

003 Call 3—Policy Year Call

030 Call 3A—Assigned Risk Policy Year Call

005 Call 5-Cal/Accident Year Call

050 Call 5A—Assigned Risk Cal/Accident Year Call

008 Call 8—Reconciliation Call

010 Call 10—Schedule Rating Premium Adjustment

110 Call 10T—Texas Policy Year Call for Schedule Rating Modifications

011 Call 11—F-Class (not required for valuations 2007 and subsequent)

014 Call 14—Calendar Year Expense

019 Call 19—Accident Year Countrywide Loss Adjust Expense

026 Call 26—N. Carolina Addendum for Calls #3, #5 & #19

**031** Call 31—Large Loss and Catastrophe Call

020 Call 20—Large Deductible Policy Year Call

021 Call 21—Large Deductible Cal/Accident Year Call

**032** Call 32V—Virginia Coal Mine Voluntary Call

132 Call 32A—Virginia Coal Mine Assigned Risk Call

033 Call 33—Virginia Coal Mine Large Loss and Catastrophe Call

**DEV** Deviation Import Record

16

#### Examples:

FDC.AlabamaCall3.003.csv FDC.999999Call5.005.csv FDC.NewHampshireCall8.008.csv

Upon completion of the import, a confirmation message displays: "Upload is successful."

Note: This confirmation message does not mean that the data has been loaded into Financial Data Collection. This only means that the system has received the file and will process it.

See Part 12 of NCCI's *Financial Call Reporting Guidebook* for detailed information on import files.

See the Supplemental Information section within this user's guide for additional details on emails you may receive after importing a file.

- 3. When you are finished using the window, you have the following options:
  - Uview and/or update the data you just imported from Search Call Data
  - Click Financial Data Collection at the top of the window to return to the application main page
  - □ Hover over another tab at the top of the window to access another component

# Search Calls

The **Search Call Data** option allows you to view all active data by Call or by state, Calls submitted to NCCI by Call or by state, and historical data by Call or by state.

From the Search Results screen, you may perform the following tasks:

- □ View specific Call data
- □ View edits for a specific Call
- Print Calls
- □ Update specific Call data
- □ Unlock Call data that you have recently edited so that another user can access the Call
- Validate Calls
- Delete Calls if the data has not yet been submitted to NCCI
- Submit Calls

Follow the steps below to view all active data.

1. Hover over the Call Data tab and click Search Call Data.

|                                  | Fina      | anci        | al Da     | ata                                | Collection                                                |  |
|----------------------------------|-----------|-------------|-----------|------------------------------------|-----------------------------------------------------------|--|
| Deviations                       | Call Data | Edits       | Notificat | tions                              | Tools                                                     |  |
| About Finar                      | Manag     | ge Call Dat | a ⊧       |                                    |                                                           |  |
|                                  | Search    | Call Data   | -         | ]                                  | -                                                         |  |
| Welcome to<br>NCCI's <b>Fina</b> | Validat   | te Call Dat | a         | ion,<br>ok. T                      | a data tool designed to as<br>This tool provides both pre |  |
| create, edit,<br>Audit Form.     | Submi     | t Call Data | 1         | ur data. Additionally, this tool a |                                                           |  |

- 2. Use the following search criteria to filter what you want to view:
  - Carrier Code—Select one carrier from the list of all carriers within your Reporting Group
  - □ Call Type—Specify a Call or choose "All Calls" (default selection returning all Call types)
  - State—Specify a state or choose **Select State** (default selection of all states)

**Note:** This field defaults to the appropriate state for the following Calls and cannot be changed to another state for:

- Calls #1, #1A, #1C, #1D, #10T, #19, #26, #32V, #32A, and #33
- The Self-Audit Form and the Acknowledgment Form
- Calls #20 and #21, for only valuation years 2011 and subsequent
- Valuation Year—Defaulted to the current year, this is a selection of the six most recent valuations
- Call Status—An optional selection of Calls based on their current status: Created, Rejected, Submitted, Updated, Validate Queued, or Validated (defaults to Select Call Status, which is a display of all Calls regardless of status)
- **Note:** The list of available Call types will update based on the selected state, and the list of available states will update based on the selected Call type.

| Financial Data Coll                                                                                                    | ection                                                |                                                                                                    |              | Search noci.com                              |                      |
|----------------------------------------------------------------------------------------------------|-------------------------------------------------------|----------------------------------------------------------------------------------------------------|--------------|----------------------------------------------|----------------------|
| Deviations Call Data Edits Notifications Tools                                                                                                    |                                                       |                                                                                                    |              |                                              |                      |
| Search for Financial Call Data Search Call Data Search Call History                                                                                         |                                                       |                                                                                                    |              |                                              |                      |
| Call Data Filter<br>To view Financial Call data, select Carrier Code, filter criteria, and clic                                                             | k Carrier Code: 1                                     | 111 - CAA TESTING ACCOUNT                                                                                                    | ~            | Valuation Year: As of December 31, 2014      | Hide Search Criteria |
| Search:<br>In the search results, an expand icon is displayed if there are edits for<br>that call. Clicking the expand icon, will display the edit details. | Call Type: A                                          | Calls                                                                                                    | ~            | State: All States                            |                      |
| To initiate functions to Unlock, Validate, Submit or Delete you must cli<br>the check box for each desired row prior to initiating the function.            | * Call Status: Se                                     | elect Call Status V<br>Search Reset                                                                                                    |              |                                              |                      |
| The nation's most experienced provider                                                                                                    | NCCI                                                  | Quick Links                                                                                                    | Legal        |                                              |                      |
| <ul> <li>of workers compensation information,<br/>tools, and services</li> </ul>                                                                            | <ul> <li>NCCI Homepage</li> <li>Contact Us</li> </ul> | <ul> <li>Financial Data Homepage</li> <li>Data Transfer via the Internet</li> <li>Data Manager Dashboard</li> <li>Manuals Library</li> </ul> | » Disclaimer |                                              |                      |
|                                                                                                    | (c) Copyright 2010 -                                  | 2014 National Council on Compe                                                                                                    | After select | ting the <b>Carrier</b> , <b>Call Type</b> , | State, Valua         |
|                                                                                                    |                                                       |                                                                                                    | rear, and/   | or Search Criteria, Click Se                 | arcn.                |

- 3. Click the Search button.
- 4. Based on the search criteria you entered, you can view the following for each Call:
  - □ Call Type
  - □ State
  - □ Carrier
  - Submission Date
  - □ Submission Type (e.g., Original, Correction)
  - Current User
  - Call Status
  - Last Validated

**Note:** If working on a correction, you will not be able to view the currently Submitted Call from here. Use **Search Call History**—an additional tab found on this screen—to view this data.

- 5. You now have the following options, or skip to Step 6 to take an action.
  - The checkbox in the header column can be used to place a checkmark next to all Calls listed in the results. Checkmarks are needed prior to selecting any of the following options: (Note: You can also individually select any Call(s) in the search results.)
    - Unlock—This removes the lock from all selected Calls to allow other users within your company to make updates to any Call in the presubmission stage.
    - Validate—This sends all selected Calls through the edit validation process.
    - **Submit**—This sends all selected Calls through the submission process.
    - Delete—This deletes all selected Calls that have not been submitted to NCCI. Calls that have been submitted to NCCI cannot be deleted.
    - Print—This creates an HTML printout of the selected Calls that is sent to your *DTVI* mailbox.
  - Switch to different search criteria to view a different set of Call results.

- 6. For one individual Call from the search results at a time, you can do one of the following:
  - □ **View** the specified Call data by clicking the link found in the Call Type column. Printing, editing, validating, and submitting capabilities can be accessed through this option.
  - View Edits for the specified Call by clicking the corresponding > found in the first column. Full details of each Edit and the ability to provide an explanation can be accessed through this option. (Note: If a Call does not have the > in the first column, then that Call does not have any current Edits.)
- 7. When you are finished using the window, you have the following options:
  - □ Click **Financial Data Collection** at the top of the window to return to the application main page
  - □ Hover over another tab at the top of the window to access another component

# Validate Call Data via Call Data Main

The **Call Data** component allows you to search and validate Financial Call data via the **Validate Call Data** option. To use the validation function effectively, ensure that all Call data within any one state is available (already created and not being edited) to perform validation. Making all Calls within any one state available ensures that all types of validation are executed and all relevant edits are shown.

Follow the steps below to validate Financial Call data from the Call Data component main page.

1. Hover over the Call Data tab and click Validate Call Data.

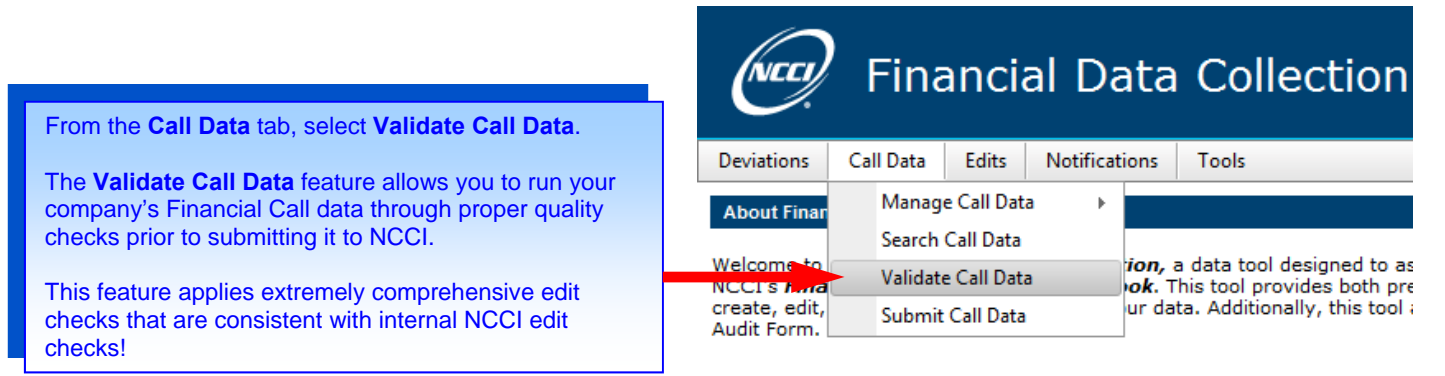

- 2. Use the following search criteria to filter the Call(s) that you want to validate:
  - Carrier
  - □ Call Type—Specify a Call type(s) (can select more than one Call type)
  - □ State—Specify a state(s) (can select more than one State)
  - Valuation Year

**Note:** Multiple Calls and/or States can be selected by holding down the **Ctrl** key and clicking the Calls/States desired.

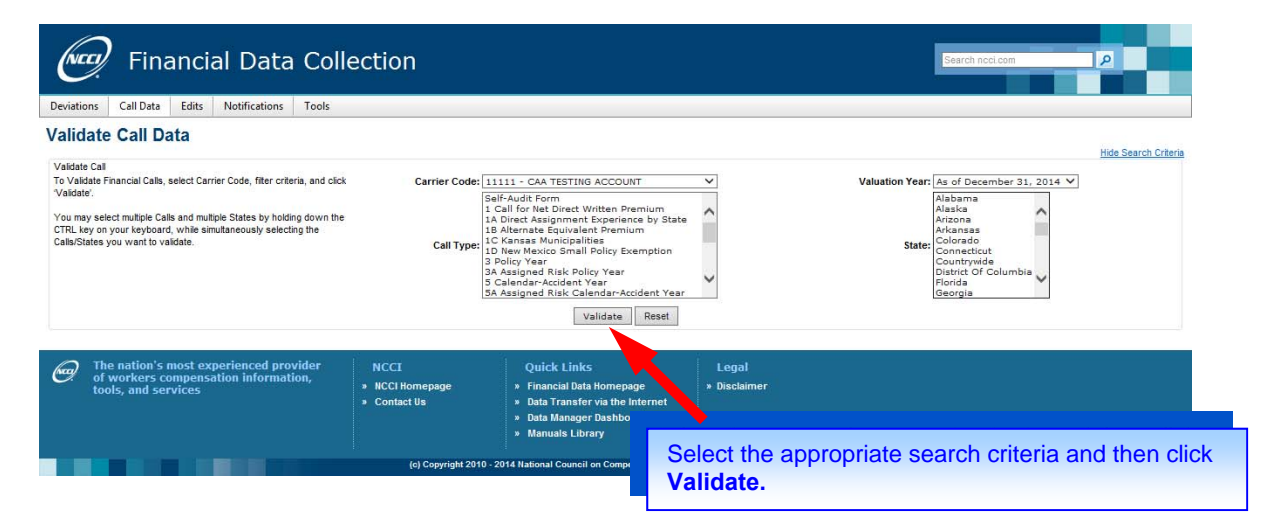

3. Click the Validate button.

4. The screen displays a results table of Call data to be validated (i.e., "CALL DATA IS QUEUED FOR VALIDATION") by State/Call.

To access detailed results of the validation, perform a search on either current Edits or available Calls.

**Note:** Each validation is processed in the order it was received within the queue. The validation results are not processed in real time.

- 5. You now have the following options:
  - □ Hover over the **Call Data** tab and click **Search Call Data** to view the status of the validation and to see if any edits have been identified.
  - Hover over the Edits tab and click Search Current Edits to view any identified edits. Refer to "View Edits and Add Explanations" in the Edit Functions section of this user's guide.
  - Select different criteria to have a different set of Calls be validated.
- 6. When you are finished using the window, you have the following options:
  - Click Financial Data Collection at the top of the window to return to the application main page
  - □ Hover over another tab at the top of the window to access another component

# Submit Call Data via Call Data Main

The **Call Data** component allows you to search and submit Financial Call data via the **Submit Call Data** option. To use the submission function effectively, ensure that all Call data within any one state is available (already created, not being edited, and has been validated) to perform submission. Making all Calls within any one state available ensures that all types of validation during submission are executed and all relevant post-submission errors are shown.

Follow the steps below to submit Financial Call data from the Call Data component main page.

1. Hover over the Call Data tab and click Submit Call Data.

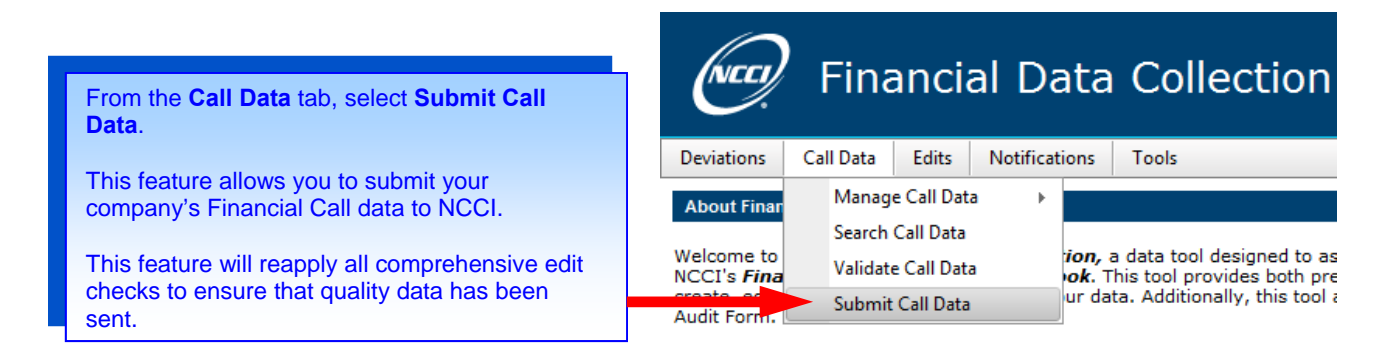

- 2. Use the following search criteria to filter the Call(s) that you want to validate:
  - Carrier
  - □ Call Type—Specify a Call type(s) (can select more than one Call type)
  - State—Specify a state(s) (can select more than one State)
  - Valuation Year

**Note:** Multiple Calls and/or States can be selected by holding down the **Ctrl** key and clicking the Calls/States desired.

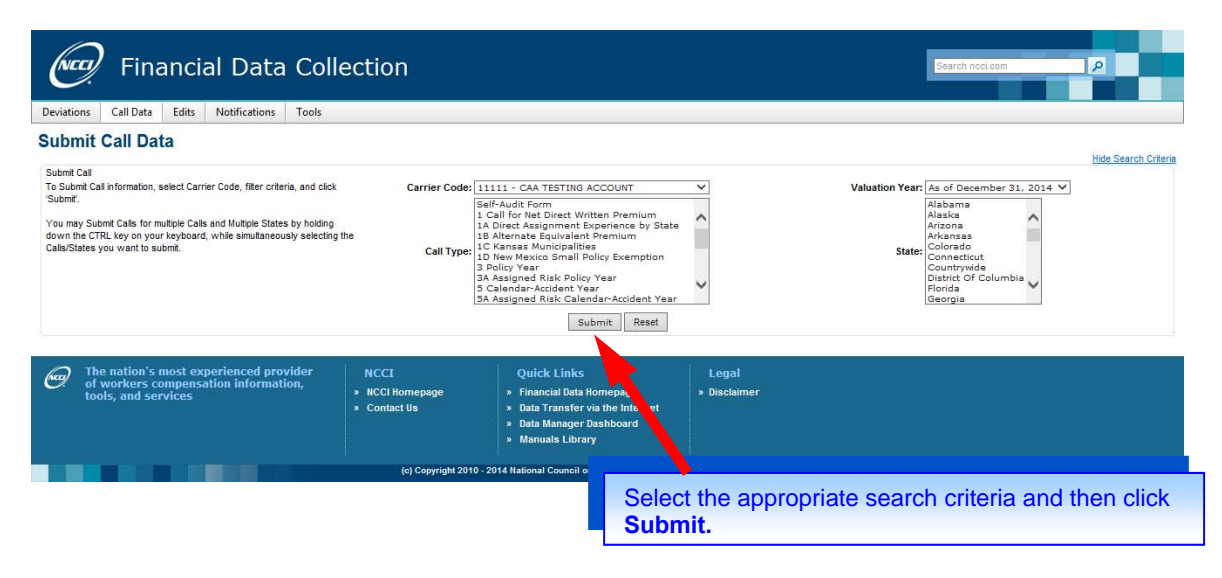

3. Click the Submit button.

- The screen displays a results table of Call data to be validated (i.e., "CALL DATA IS QUEUED FOR SUBMISSION") by State/Call.
  - **Note:** Each submission is processed in the order it was received within the queue. The submission results are not processed in real time.
- 5. You now have the following options:
  - □ Hover over the **Call Data** tab and click **Search Call Data** to view the status of the submission and to see if any additional edits have been identified.
  - □ Select different criteria to submit a different set of Calls.
- 6. When you are finished using the window, you have the following options:
  - Click Financial Data Collection at the top of the window to return to the application main page
  - □ Hover over another tab at the top of the window to access another component

# **Delete Call Data**

The **Call Data** component allows you to locate and remove Financial Call information from *Financial Data Collection* if it has not yet been submitted to NCCI.

**Note:** The delete option will not function for Calls that have already been submitted to NCCI or when you perform a search for Call history.

Follow the steps below to delete Financial Calls in the presubmission stage.

- 1. Click the Call Data tab and click Search Call Data.
- 2. Use the following search criteria to filter what Call(s) you might want to delete:
  - Carrier Code
  - □ Call Type
  - Valuation Year
  - □ State
  - Call Status
- 3. Click the Search button.
- 4. Select each Financial Call you want to delete by marking each Call's checkbox. You can select multiple Calls to be deleted at the same time.

Once you have selected all Calls to be deleted, click the **Delete** button at the top of the search results.

5. A Confirmation Message is displayed asking that you confirm your delete action. Click **OK** to delete the Call(s).

#### Notes:

- □ If you delete a Call with a "Correction" **Submission Type** that is in the "Staging" area (not yet submitted to NCCI) and go back to the Search Call Results page, the Call will revert and be displayed as the previous submission.
- If you delete an "Original" Submission Type that is in the "Staging" area (not yet submitted to NCCI) and go back to the Search Call Results page, the Call will no longer be displayed.
- 6. You now have the following options:
  - Click Financial Data Collection at the top of the window to return to the application main page
  - Hover over another tab at the top of the window to access another component

# **Edit Functions**

### View Edits and Add Explanations

The **Edits** component allows you to search and view all edits generated through validation of your Call data. You may also search for all edits for all Calls by carrier.

This function provides the capability to enter Call data explanations into the Edit Details, along with the capability to copy explanations for the current state or across all states. It also allows you to acquire a better understanding of how calculations are applied to your data.

Follow the steps below to view, enter, or copy explanations of all Financial Call Edits.

1. Hover over the Edits tab and click Search Current Edits.

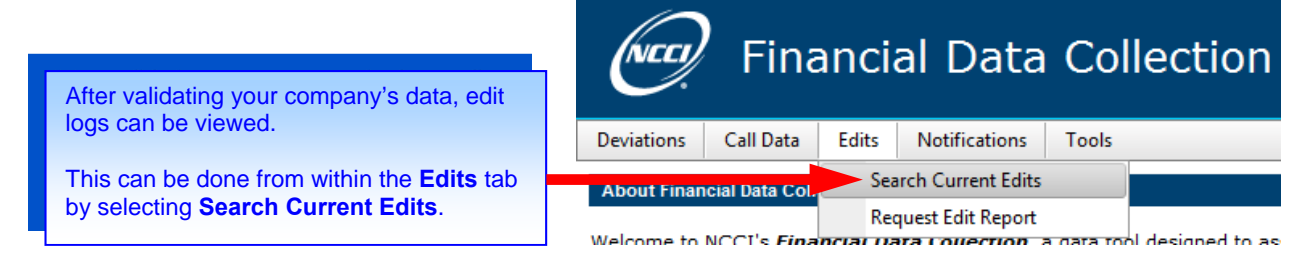

- 2. Select or enter the following search criteria:
  - Carrier Code
  - □ Call Type
  - Valuation Year
  - □ State
  - □ Edit Type (Pre-Submission, Post-Submission)
  - □ Filter (an optional selection to further limit your results)
  - Explanation Accepted
  - Edit Number

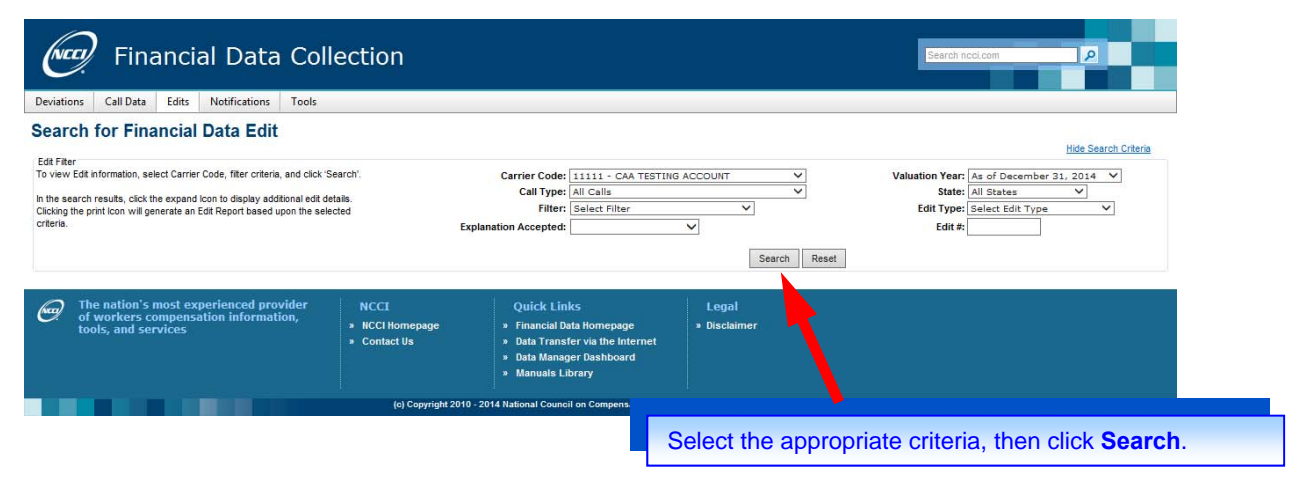

3. Click the Search button.

4. Based on the search criteria you entered, the Error Log displays the following:

- □ State
- □ Edit #
- Observation/Claim #
- □ Call
- Edit Description
- Carrier Explanation

**Note:** If the search produces no results, the following message will appear: "No Edits Found—Please Search Again."

| i            | ch for                           | Finar                  | cial Data                             | Edit                          |                                                                                                    |
|--------------|----------------------------------|------------------------|---------------------------------------|-------------------------------|----------------------------------------------------------------------------------------------------|
| E            |                                  | mai                    | Iciai Date                            | Luit                          | Hide Searc                                                                                                    |
| /iev         | v Edit informat                  | ion, selec             | t Carrier Code, fi                    | lter criteria,                | and click 'Search'. Carrier Code: 90015 - RPFS 15 - VARIOUS CARRIER LOSS V Valuation Year: As of December 31, 2014                                                                                                    |
| he s<br>kind | earch results,<br>the print Icon | click the<br>will gene | expand Icon to d<br>rate an Edit Repo | isplay additi<br>ort based up | ional edit details. Call Type: All Calls V State: Mississippi V Edit Type: PRE-SUBMISSION EDITS V Edit Type: PRE-SUBMISSION EDITS V                                                                                                    |
| eria         | 5                                | -                      |                                       |                               | Explanation Accepted: V Edit #:                                                                                                    |
|              |                                  |                        |                                       |                               | Search Reset                                                                                                    |
|              |                                  |                        |                                       |                               |                                                                                                    |
|              |                                  |                        |                                       |                               |                                                                                                    |
|              | State                            | Edit #                 | Observation/<br>Claim #               | Call                          | Edit Description E                                                                                                    |
| ,            | MISSISSIPPI                      |                        | х                                     | 3 Policy                      | Sum of NCCI DSR Premium for all years not = line (X). Sum of the column: 822,500; Line X: 747,250. Please correct the data.                                                                                                    |
| 1            | MICCICCIDDI                      | 301                    | 2014                                  | y ear                         |                                                                                                    |
| >            | MISSISSIPPI                      | /6/                    | 2011                                  | Year                          | deviation history we have on file for your company. If our information is incorrect, please make the necessary changes. If the deviation history is correct, please correct the data.                                                                                                    |
| >            | MISSISSIPPI                      | 767                    | 2012                                  | 3 Policy<br>Year              | Departure from NCCIDSR premium level not equal to expected. Voluntary NCCIDSR Premium: 197,000; Voluntary Company Standard Premium: 280,000; Ratio: 1.421. Please example the deviation history we have on file for your company. If our information is incorrect, please make the necessary chances. If the deviation history is correct, please correct the u.a. |
|              | MISSISSIPPI                      | 767                    | 2013                                  | 3 Policy                      | Departure from NCCI DSR premium level not equal to expected. Voluntary NCCI DSR Premium: 300,000; Voluntary Company Standard Premium: 320,000; Ratio: 1.067. Please examine the                                                                                                    |
| 1            | HIGGIGGIBBI                      | 707                    | 2014                                  | Year                          | deviation history we have on file for your company. If our information is incorrect, please make the necessary changes. If the deviation history is correct, please correct he data.                                                                                                    |
| >            | MISSISSIPPI                      | /0/                    | 2014                                  | 3 Policy<br>Vear              | Departure from NCCIDSR premum reven not equal to expected, voluntary NCCIDSR Premum, 117,500, Voluntary Company Standard Premum, 117,000, Rato, 0.37 Please examine the<br>deviation history we have on file for your company. If our information is incorrect, please make the necessary channee. If the deviation history is correct, please correct the data.   |
|              |                                  |                        | F                                     | rom th                        | e Financial Data Edits search results, you may either click the arrow icon for                                                                                                    |
|              |                                  |                        | a                                     | speci                         | fic error or click the <b>Print</b> icon to request a print image report of all the errors                                                                                                    |
|              |                                  |                        | fo                                    | und o                         | n the Search Results page.                                                                                                    |
|              |                                  |                        |                                       |                               |                                                                                                    |

- 6. Click the applicable > to view a detailed description of the edit, as well as provide an explanation about the edit.
- 7. A new row displays the following edit description detail:
  - □ Edit #
  - Observation/Claim #
  - Edit Status
  - Valuation
  - Call Type
  - □ State
  - Submission Type
  - Create Date

27

- □ Edit Description
- Carrier Explanation Accepted
- □ Explanation

#### Notes:

- You may click the Associated Call View link within the Edit Detail to display the Call that the edit applies to. This will take you out of the Edits Results screen and to the Call in view mode
- □ From the **Associated Call View**, you can view the edit again by clicking the > for the appropriate observation row.

| (ne                   | F                                | ina                     | anci                      | al C                  | Data             | Collection                                                                                         | Search ncci.com               | <i>₽</i>                  |
|-----------------------|----------------------------------|-------------------------|---------------------------|-----------------------|------------------|----------------------------------------------------------------------------------------------------|-------------------------------|---------------------------|
| Deviatio              | ons Call                         | Data                    | Edits                     | Notifi                | cations          | Tools                                                                                              |                               |                           |
| Sear                  | ch for                           | Fina                    | ncial                     | Data                  | Edit             |                                                                                                    |                               | Hide Search Criteria      |
| To view<br>and click  | <br>Edit in forma<br>k 'Search'. | tion, sele              | ect Carrie                | r Code, fi            | ter criteria,    | Carrier Code: 90015 - RPFS 15 - VARIOUS CARRIER LOS                                                | SS ✓ Valuation<br>Year        | As of December 31, 2014 💙 |
| In the se             | arch results                     | , click th              | e expand                  | lcon to d             | isplay           | Call Type: All Calls                                                                               | ✓ State:                      | Mississippi V             |
| addition:<br>Edit Rep | al edit details<br>ort based up  | . Clicking<br>oon the s | g the print<br>selected c | lcon will<br>riteria. | generate a       | Explanation                                                                                        | Edit Type:<br>Edit #          |                           |
|                       |                                  |                         |                           |                       |                  | Search Re                                                                                          | eset                          |                           |
|                       |                                  |                         |                           |                       |                  |                                                                                                    |                               | 4                         |
|                       | State                            | Edit                    | Obser                     | vation/               | Call             | Edit Description                                                                                   |                               | Carrier                   |
| ~                     | MISSISSIPPI                      | "<br>!<br>301           | olu                       | x                     | 3 Policy<br>Year | Sum of NCCI DSR Premium for all years not = line (X). Sum of the column: 822,500;                  | ; Line X: 747,250. Pleas      | e correct the data.       |
|                       |                                  |                         |                           |                       |                  | Edit Detail For 90015 - RPFS 15 - VARIOUS CARRIER LOSSES VARIOUS ST/                               | TATES                         |                           |
|                       |                                  |                         | Edit #: ;                 | 301 📙                 |                  | Observation: X Edit Status                                                                         | us: Corrected Edit            |                           |
|                       |                                  | Va                      | luation:                  | 12/31/20              | 14               | Call Type: 3 Policy Year State                                                                     | te: Mississippi               |                           |
|                       |                                  |                         | Type:                     | Correctio             | n                | Create Date: 10/31/2014                                                                            | Associated                    | call view                 |
|                       |                                  | Desc                    | ription:                  | Sum of N              | CCI DSR Pr       | mium for all years not = line (X). Sum of the column: 822,500; Line X: 747,250. Pleas              | ise correct the data.         |                           |
|                       |                                  | Carri                   | er Explar                 | nation A              | ccepted: C       |                                                                                                    |                               |                           |
|                       |                                  |                         |                           | Exp                   | anation:         |                                                                                                    |                               |                           |
|                       |                                  |                         |                           |                       |                  |                                                                                                    |                               |                           |
|                       |                                  |                         |                           |                       |                  | Save Copy Mississippi Cop                                                                          | opy All States                |                           |
|                       |                                  |                         |                           |                       |                  |                                                                                                    |                               |                           |
|                       |                                  |                         | Onc<br>trou               | e in<br>blesł         | Edit D           | etail, you may either select <b>Associated Cal</b><br>g effort or you may provide an explanation o | II View to as<br>of the edit. | sist in the               |
|                       |                                  |                         |                           |                       |                  |                                                                                                    |                               |                           |

8. Enter an explanation for the specific edit that you want saved into the Edit Detail, then click the **Save** button.

- 9. If you want to copy edit explanations into other edits, click one of the following buttons:
  - Copy Current State—to copy the explanation into the Edit Detail for all occurrences of this edit for this Call type and current state
  - Copy All States—to copy the explanation into the Edit Detail for all occurrences of this edit for this Call type and all states
- **10.** You now have the following options:
  - Click the v to close the Edit Detail screen
  - Click a different edit's > to view its detailed description
  - Change the search criteria to perform a different search
- **11.** When you are finished using the window, you have the following options:
  - Click Financial Data Collection at the top of the window to return to the application main page
  - □ Hover over another tab at the top of the window to access another component

## **Request a Financial Data Edit Report**

This function allows you to request a Financial Data Edit Report that provides a listing of all currently existing edits. You may then retrieve it from your *DTVI* mailbox as a CSV file.

Follow the steps below to request a Financial Data Edit Report.

1. Hover over the Edits tab and click Request Edit Report.

| Financial Data Coll                                                                                   | ection                                                   |                                                                                                    |                               | Search nccl.com |                      |
|----------------------------------------------------------------------------------------------------|----------------------------------------------------------|----------------------------------------------------------------------------------------------------|-------------------------------|-----------------|----------------------|
| Deviations Call Data Edits Notifications Tools                                                        |                                                          |                                                                                                    |                               |                 |                      |
| Search Current Edits                                                                                  |                                                          |                                                                                                    |                               |                 | Hide Search Criteria |
| Request can keport<br>To Request an Edit Report, seect carrier cooe, mer crieria, and cock<br>Submit: | Carrier Code: Sel<br>Edit Type: PR<br>Valuation Year: As | ect Carrier<br>E-SUBMISSION EDITS V<br>of December 31, 2014 V<br>Submit Reset                                                 | V                             |                 |                      |
| The nation's most experienced provider<br>of workers compensation information,<br>tools, and services | NCCI<br>» NCCI Homepage<br>» Contact Us                  | Quick Links<br>» Financial Data Homepage<br>» Data Transfer via the Internet<br>» Data Manager Dashboard<br>» Manuals Library | Legal<br>» Disclaimer         |                 |                      |
|                                                                                                    | (c) Copyright 2010 - 20                                  | 14 National Council on Compensation Insurance                                                                                 | ce, Inc. All Rights Reserved. |                 |                      |

- **2.** Select the following criteria:
  - □ Carrier Code
  - □ Edit Type
  - Valuation Year
- **3.** Click the **Submit** button. You will be taken to the Report and Print Request Queue screen, which will show that the report is being processed.

|              | ) Fina                                     | anci                        | al Data                         | Col          | lection                                 |                                                                                                    | Search noo                   | ci.com                |
|--------------|--------------------------------------------|-----------------------------|---------------------------------|--------------|-----------------------------------------|----------------------------------------------------------------------------------------------------|------------------------------|-----------------------|
| Deviations   | Call Data                                  | Edits                       | Notifications                   | Tools        |                                         |                                                                                                    |                              |                       |
| Report a     | nd Print Rec                               | juest Q                     | <b>ueue</b> This table lis      | ts the curre | nt status of any reports or print jo    | obs you have recently requested. These reports h                                                                              | ave not yet been delivered t | to your DTVI Mailbox. |
| F            | leport Type                                |                             |                                 | Re           | port Description                        | Status                                                                                                    | \$                           | Request Date          |
| Repor        | t Queue                                    | DETA                        | IL EDIT EXTRACT                 |              |                                         | To be Processed                                                                                                    |                              |                       |
| C: The of to | e nation's i<br>workers co<br>ols, and ser | nost ex<br>ompensa<br>vices | perienced pro<br>ation informat | vit<br>ion,  | NCCI<br>» NCCI Homepage<br>« Contact Us | Quick Links<br>• Financial Data Homepage<br>• Data Transfer via the Internet<br>• Data Manager Dashboard<br>• Manuals Library | Legal<br>» Disclaimer        |                       |
|              |                                            |                             |                                 | (c) Co       | pyright 2010 - 2014 intional Cour       | ncil on Compensation Insurance, Inc. All Rights F<br>Financial Data Edit Repo                                                 | ort Request c                | onfirmation.          |
|              |                                            |                             |                                 |              |                                         |                                                                                                    |                              |                       |

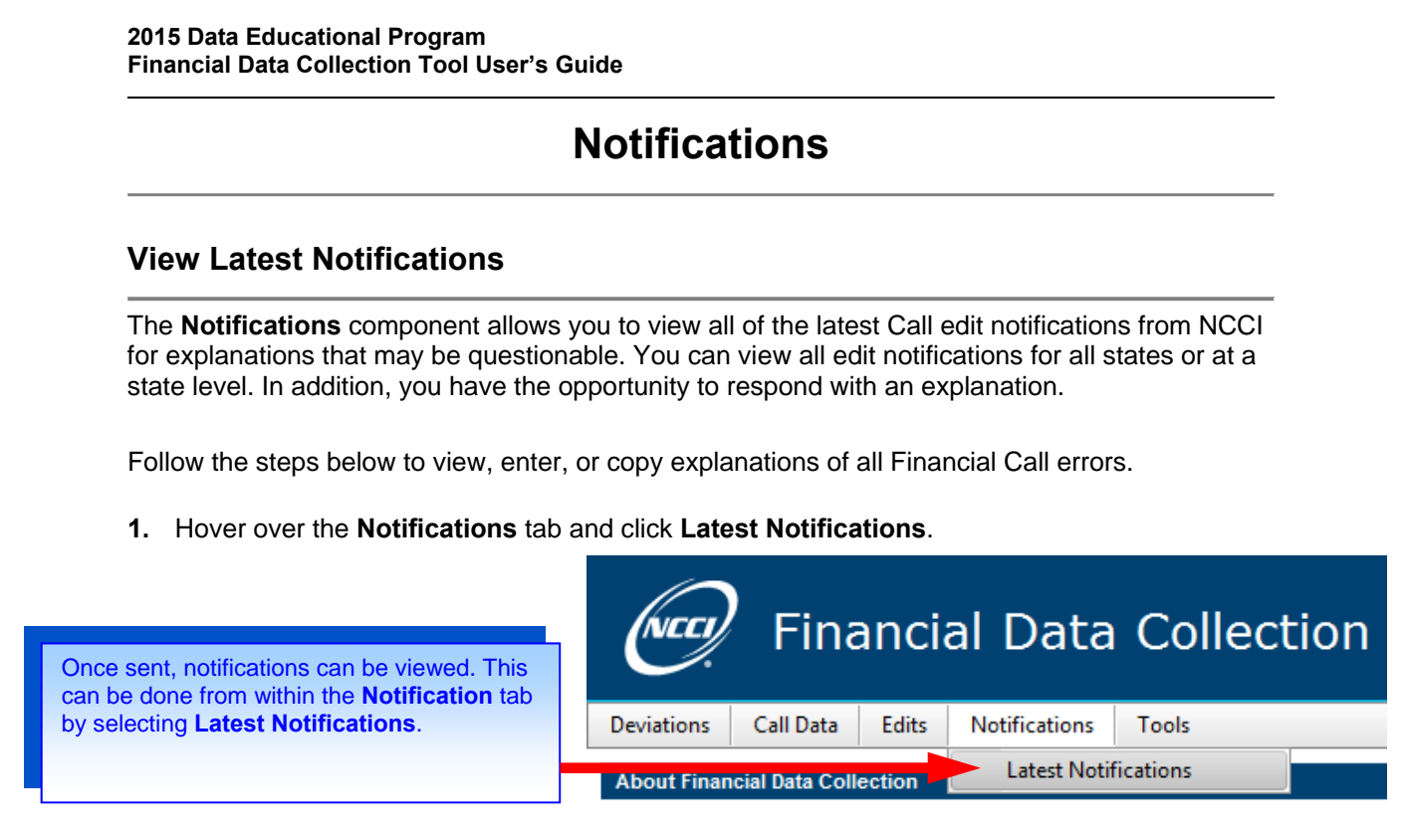

2. From the Carrier Code drop-down, select a Carrier Code or select **All Carriers** to view any notifications for any carrier within your reporting group.

| C                                                               |                                                                                  | Finan                                                                                                    | cial Data Collection                                                                                  |                            | Search nccl.com |                       |
|-----------------------------------------------------------------|----------------------------------------------------------------------------------|----------------------------------------------------------------------------------------------------|----------------------------------------------------------------------------------------------------|----------------------------|-----------------|-----------------------|
| Deviati                                                         | ons                                                                              | Call Data Ed                                                                                                    | its Notifications Tools                                                                               |                            |                 |                       |
| Search<br>To view<br>click 'S<br>In the s<br>addition<br>view e | ncia<br>Notifica<br>v Latest<br>earch'.<br>search re<br>nal Notifi<br>dit detail | I Data Not<br>ations<br>Notifications, sele<br>esults, click the ex,<br>ication details. Click<br>is and respond to t | tifications<br>t Carrier Code, and<br>pand Icon to display<br>the Reason' link to<br>he Notification. | Carrier Code: All Carriers | v               | Hide Search Criteria  |
| Notifica                                                        | ations Se                                                                        | earch Results                                                                                                    |                                                                                                    |                            | Ехра            | nd All Report Request |
| ~                                                               | Notifica                                                                         | tion List (14)                                                                                                    |                                                                                                    |                            |                 |                       |
|                                                                 |                                                                                  | Carrier Code                                                                                                    |                                                                                                    | Carrier Name               | Event Dat       | e                     |
|                                                                 | >                                                                                | 22222                                                                                                    | CAA TESTING ACCOUNT                                                                                   |                            | 10/16/201       | 4                     |
|                                                                 | >                                                                                | 90007                                                                                                    | RPFS 7 - VARIOUS CARRIERS VARIOUS STATES                                                              |                            | 10/10/201       | 4                     |
|                                                                 | >                                                                                | 22222                                                                                                    | CAA TESTING ACCOUNT                                                                                   |                            | 10/02/201       | 4                     |
|                                                                 | >                                                                                | 22222                                                                                                    | CAA TESTING ACCOUNT                                                                                   |                            | 10/01/201       | 4                     |
|                                                                 | >                                                                                | 22222                                                                                                    | CAA TESTING ACCOUNT                                                                                   |                            | 09/30/201       | 4                     |
|                                                                 | >                                                                                | 90007                                                                                                    | RPFS 7 - VARIOUS CARRIERS VARIOUS STATES                                                              |                            | 09/30/201       | 4                     |

3. Click the **Search** button.

4. Based on the search criteria you entered, a Notification List Search Result is displayed.

**Note:** Notifications can only be sent on submitted Calls. If a Call is being corrected, a notification cannot be sent or responded to.

- 5. You now have the following options:
  - Click the > next to the notification list to expand the screen to view all notifications requiring attention for all event dates.
  - □ Click the v next to the notification list to collapse the screen for all event dates.
  - Click the > next to the Carrier Code to expand the screen to view all notifications requiring attention for a given event date.
  - Click the v next to the Carrier Code to collapse the notifications list for a given event date.
  - Click the Expand All button to expand the screen to view all notifications for all event dates and all carriers at once. (Note: Once clicked, the button will switch to Collapse All, which will close all notification items.)
  - □ Click the **Report Request** button, and a CSV file will be sent to your *DTVI* mailbox, containing a listing of all notifications that exist.

|     |         |                 |               |                              |              |             | E                               | xpand All Report Request              |
|-----|---------|-----------------|---------------|------------------------------|--------------|-------------|---------------------------------|---------------------------------------|
| - 1 | Notific | ation List (14) |               |                              |              |             |                                 |                                       |
|     |         | Carrier Code    |               |                              | Carrier Name |             | Event                           | Date                                  |
|     | ~       | 22222           | CAA TESTING A | CCOUNT                       |              |             | 10/16                           | /2014                                 |
|     |         | Valuation Date  | e St          | Call Type                    | Observation  | Edit Number | Reason                          | Call View                             |
|     |         | 12/31/2013      | KS            | 3A Assigned Risk Policy Year | 2011         | 269         | CORRECT PREVIOUS VALUATION      | <u>Associated</u><br><u>Call View</u> |
|     |         | 12/31/2013      | KS            | 3A Assigned Risk Policy Year | Z            | 403         | ADDITIONAL EXPLANATION REQUIRED | <u>Associated</u><br><u>Call View</u> |

- 6. Click the applicable **Reason** link to view the Edit Detail screen. Reasons may include:
  - Additional Explanation Required
  - Correct Current Valuation
  - Correct Previous Valuation
- 7. The Edit Detail pop-up window displays, showing the information on the edit that the notification was sent about.
  - See "View Edits and Add Explanations" in this section of the user's guide for information on the Edit Detail screen
- The Explanation of Notification field shows additional NCCI inquiries about the edit. If an explanation is required, enter your error explanation within the Explanation field, then click the Respond to Notification checkbox. Failure to mark this checkbox will result in the notification remaining.
- 9. You now have the following options:
  - Click the Associated Call View link to view the associated call information
  - Click the Save button to save the explanation and update the Edit Detail
  - Repeat Steps 6 through 8 for another notification
  - □ Click the is button to close out the Error Log Detail

- **10.** When you are finished using the window, you have the following options:
  - Click Financial Data Collection at the top of the window to return to the application main page
  - □ Hover over another tab at the top of the window to access another component
- Note: At 6:00 p.m., an automatic system process will generate an email message about any notification created during that same day. This message will be generated for each carrier that received a notification and will state that the carrier has a notification(s) in *Financial Data Collection*. This message will be sent to all the personal email addresses of people who have access to the tool.

While notifications are sent and responded to in real time, this message will still be sent even if the notification has already been responded to.

# **Supplemental Information**

#### Import Reject Information

If you are using Import as your method of loading data into *Financial Data Collection*, there are three possible emails that you may receive once you have submitted your file for import. The first email you may receive looks like this:

From: Customer\_Service@ncci.com Sent: Wednesday, November 16, 2011 9:50 AM To: Financial Data Collection User Cc: NANMGATE\_QA Subject: QA - Unapproved Data Transmitted

Your data file has been rejected because you have not been authorized and certified to send in this specific data type.

Please contact customer service to implement the certification and approval process.

Mailbox: 1004588 File Name: FDC.Successfullmport2011.008.csv File Size: 379 Carrier group: 33333 FCOLINFRASTRUCTURE TESTERDONOTUSE

Wed Nov 16 09:48:56 EST 2011

If you have any questions, please contact NCCI Customer Service— 1-800-NCCI-123 or customer\_service@ncci.com

You will only receive this email if you do not have access to **Data Transfer via the Internet (DTVI)** and are, therefore, unable to import. To resolve this issue, you must contact NCCI's Customer Service Center to adjust your access.

The second email informs you of a successful transmission. If your access is properly set up, you will receive this email every time you send a file to NCCI through **DTVI**. This is just a notification that NCCI has received a file. *It does not mean that your file was successfully loaded into* **Financial Data Collection**. The email looks like this:

From: Customer\_Service@ncci.com Sent: Wednesday, November 16, 2011 9:51 AM To: Financial Data Collection User Cc: NANMGATE\_QA Subject: QA - Successful Transmission

Thank you for submitting your file to NCCI. Your file has been successfully transmitted to your mailbox. Mailbox: 1004588 File Name: FDC.90021NM2010.003.csv Carrier group: 33333 File Size: 1974 FCOLINFRASTRUCTURE TESTERDONOTUSE Wed Nov 16 09:50:46 EST 2011

If you have any questions, please contact NCCI Customer Service-1-800-NCCI-123 or <u>Customer\_Service@NCCI.com</u> The last possible email you may get only comes in the event that there was a problem loading your file into *Financial Data Collection*. The email will look like this:

From: nanmgate\_qa@ncci.com Sent: Wednesday, November 16, 2011 9:52 AM To: Financial Data Collection User Subject: PICKUP:NCCI FDC Error File in your Electronic Mailbox

Your Financial Data submission file has been rejected. A Report has been delivered to your electronic mailbox at NCCI's web site.

This file will remain in your mailbox for eight (8) days after this notice was sent to you. Please pick this file up from the following mailbox:

Mailbox: 1004588 Carrier Group: 33333 Name: FCOLINFRASTRUCTURE TESTERDONOTUSE <u>user\_name@ncci.com</u> File Name: fdc.1116-095116.txt File Size: 296 Wed Nov 16 09:51:34 EST 2011

If you have any questions, please contact NCCI Customer Service-1-800-NCCI-123 or <u>Customer\_Service@NCCI.com</u> In the event that you do get the reject notice, you are instructed to go and view your **DTVI** mailbox, where you will find a text file that contains information that may help you fix your import file.

| NTC. | Data Transfer via the Internet |                  |                      |           |          |                                     |               |               |        |
|------|--------------------------------|------------------|----------------------|-----------|----------|-------------------------------------|---------------|---------------|--------|
|      | Logout                         | Login to Mailbox | 🔤 <u>Browse Dire</u> | ectory an | id Recei | ve Files   Send File                |               |               |        |
|      |                                |                  |                      |           |          | DTVI User Directory Co              | ontents       |               |        |
|      |                                |                  |                      |           |          |                                     |               |               |        |
|      |                                |                  | Mailbox              | Batch#    | Size     | Filename                            | Creation Date | Creation Time | Format |
|      |                                |                  | 1004588              | 0000579   | 7,660    | fdc.Call312011MissingClaims.031.csv | Oct 24, 2012  | 9:52 AM       | В      |
|      |                                |                  | 1004588              | 0015219   | 6,008    | fdc.Call312012MissingClaims.031.csv | Oct 24, 2012  | 9:53 AM       | В      |
|      |                                |                  | 1004588              | 0012154   | 492      | fdc.Call312010MissingClaims.031.csv | Oct 24, 2012  | 9:54 AM       | В      |
|      |                                |                  | 1004588              | 0016012   | 1,581    | FDC.90001CO2011.003.csv             | Oct 24, 2012  | 10:55 AM      | В      |
|      |                                |                  | 1004588              | 0002895   | 1,581    | FDC.90001CO2011.030.csv             | Oct 24, 2012  | 11:52 AM      | В      |
|      |                                |                  | 1004588              | 0010117   | 1,533    | FDC.90001CO2011.005.csv             | Oct 24, 2012  | 12:09 PM      | В      |
|      |                                |                  | 1004588              | 0013762   | 262      | FDC.90001CO2011.008.csv             | Oct 24, 2012  | 12:09 PM      | В      |
|      |                                |                  | 1004588              | 0004744   | 317      | fdc.1024-121110.txt                 | Oct 24, 2012  | 12:11 PM      | Α      |

Below are some common examples of such files, along with possible solutions. This is not an exhaustive list of all possible rejections. If you are unable to find your issue below, or are still unable to correct your file, you may contact NCCI for assistance (either the Customer Service Center or your Financial Data Validator).

Note: Reject notices will now display an exhaustive listing of all errors found within the specified import file.

File Name: fcol.successfulimport2006.008.csv Processed On: 08252006-133802 ERROR: Call Data Already Exists in staging, File IMPORT ORIG Failed! If you are trying to import a CORRECTION file, please change the Header to reflect a CORRECTION ERROR: Processing failure. Please contact NCCI customer service Program is abending while processing data record number 0 in file /appl10/fco/data/inbound/706904.fcol.successfulimport2006.008.csv The header is printed below. 11111,TESTING COMPANY,2005,8,,,, The record in error is printed below. 42,3421894,789325,1632389,55324,82123 ERROR: Processing failure. Please contact NCCI customer service \*\*\*\*\*\*File Rejected\*\*\*\*\*

**Cause:** You may already have a Call in staging or in production. **Solution:** Do a search Call for the Call(s) that you are trying to import. If they exist, you must determine if you should delete what is there.

\_\_\_\_\_

File Name: fcol.invalidcarriercodecorrection.008.csv Processed On: 08252006-135203 1080 NOT a valid Carrier ERROR: Processing failure. Please contact NCCI customer service \*\*\*\*\*File Rejected\*\*\*\*\*

> **Cause:** The carrier listed in your header record is not valid. **Solution:** View your import file in Notepad and verify the carrier code listed in the first line.

File Name: fcol.invalidcharacter1correction.008.csv Processed On: 08252006-135206 Invalid valuation year 2007, please enter the valuation year to be less than current year and greater than 1997 ERROR: Processing failure. Please contact NCCI customer service \*\*\*\*\*File Rejected\*\*\*\*\*

**Cause:** The valuation year entered in the header record is not valid. You cannot import files for valuations greater than or equal to the current year or earlier than 1997. **Solution:** View your import file in Notepad and verify the valuation year listed in the first line.

File Name: fcol.invalidcharacter1correction.008.csv Processed On: 08252006-135801 11111,2005-12-31 Data is not numeric, please check Program is abending while processing data record number 0 in file /appl10/fco/data/inbound/706904.fcol.invalidcharacter1correction.008.csv The header is printed below. 11111,TESTING COMPANY,2005,8,N,,,C,,,, The record in error is printed below. 42,3421894,789325,1632389,55324,82123.00 ERROR: Processing failure. Please contact NCCI customer service \*\*\*\*\*File Rejected\*\*\*\*\*

**Cause:** The file contains data that is nonnumeric. For most Calls, only whole numbers are accepted, and no symbols are allowed. There are a few instances in which a decimal or a date is requested.

Solution: Make sure that there are no decimals or symbols in your file (e.g., %, \$, etc.).

File Name: fcol.invalidheadercorrection.008.csv Processed On: 08252006-140402 Invalid Header Record The header record is shown below 11111,TESTING COMPANY,,8,,,,C,,,, ERROR: Processing failure. Please contact NCCI customer service \*\*\*\*\*File Rejected\*\*\*\*\*

> **Cause:** The first line in your file has invalid values. **Solution:** View your file in Notepad and verify that the first line is correct. Refer to the Import Record Layout available in **Financial Data Collection** for proper header record examples.

\_\_\_\_\_

File Name: fcol.invalidstatecorrection.008.csv Processed On: 08252006-140404 Contact 706904 NOT ALLOWED to submit data for Carrier 11111 ERROR: Processing failure. Please contact NCCI customer service \*\*\*\*\*File Rejected\*\*\*\*\*

**Cause:** The User ID used to import the file is not associated with the carrier code listed in the header record.

**Solution:** View your file in Notepad and verify that in the first line the carrier code is correct.

-----

File Name: fcol.extralinesatendoffilecorrection.008.csv Processed On: 08252006-135201 Invalid Format: Incorrect number of records \*\*\*\*\*File Rejected\*\*\*\*\*

> **Cause:** There are an incorrect number of rows in the file. **Solution:** View your file in Notepad and verify that no rows are missing for the Call or that there are extra rows.

\_\_\_\_\_

File Name: fcol.missingcolumnscorrection.008.csv Processed On: 08252006-140605 The data record columns are not correct Program is abending while processing data record number 0 in file /appl10/fco/data/inbound/706904.fcol.missingcolumnscorrection.008.csv The header is printed below. 11111,TESTING COMPANY,2005,8,N,,,C,,,, The record in error is printed below. 42,3221894,789325,1642389,65324 ERROR: Processing failure. Please contact NCCI customer service \*\*\*\*\*\*File Rejected\*\*\*\*\*

**Cause:** There are an incorrect number of data elements in one of the rows. **Solution:** Verify that each row has the proper number of data elements.

File Name: fcol.invalidstatecorrection.008.csv Processed On: 08252006-140801 Invalid State code 55 Program is abending while processing data record number 0 in file /appl10/fco/data/inbound/706904.fcol.invalidstatecorrection.008.csv The header is printed below. 11111,TESTING COMPANY,2005,8,,,,C,,,, The record in error is printed below. 55,3221894,789325,1642389,65324,82123 ERROR: Processing failure. Please contact NCCI customer service \*\*\*\*\*\*File Rejected\*\*\*\*\*

> **Cause:** The state code used is not a valid state code. **Solution:** Verify that your file contains valid NCCI state codes.

File Name: fcol.successfulimport2006reason22001characters.008.csv Processed On: 08312006-135608 ERROR: Data either exists in staging or not in PROD,IMPORT CORR Failed!!! ERROR: Processing failure. Please contact NCCI customer service Program is abending while processing data record number 0 in file /appl10/fco/data/inbound/706904.fcol.successfulimport2006reason22001characters.008.csv The header is printed below. 11111,TESTING COMPANY,2005,8,,,,C,,,, The record in error is printed below. 06,3011894,789325,1632389,55324,82123 ERROR: Processing failure. Please contact NCCI customer service \*\*\*\*\*File Rejected\*\*\*\*\*

**Cause:** You are attempting to import a correction when an original does not exist in production or there is already something in staging. **Solution:** If there is no original, modify your file so that it is an original. If something exists in staging, you must delete it before importing.

File Name: fcol.invalidstate.110.csv Processed On: 09012006-115201 Call 10T should only be reported for state 42 Program is abending while processing data record number 0 in file /appl10/fco/data/inbound/706904.fcol.invalidstate.110.csv The header is printed below. 11111,TESTING COMPANY,2005,110,,,,,, The record in error is printed below. 35,2002,1,1.2,1.4,1.1 ERROR: Processing failure. Please contact NCCI customer service \*\*\*\*\*File Rejected\*\*\*\*\*

**Cause:** The state code is not 42 on a Call 10T import file. **Solution:** Call 10T is only accepted for the state of Texas. The only acceptable state code is 42 for this import file.

File Name: fcol.al.003.csv Processed On: 01032007-142201 Header Rec: 11111, TESTING COMPANY, 2006, 003, 0, 0, 0,

Format: %5s,%[^,],%4d,%[^,],%[^,],%[^,],%[^,],%[^,] Call Year: 2006 CarrCd: 11111 CarrName: TESTING COMPANY 0 NOT a valid answer(Y or N). \*\*\*\*\*File Rejected\*\*\*\*\*

> Cause: Header record contains an invalid answer to the question on Page 3 of the Call. Solution: View your file in Notepad and verify that the 5th data element is either a "Y" or an "N."

\_\_\_\_\_

File Name: fcol.georgiacall31.031.csv Processed On: 10052006-110601 Call Year: 2004 CarrCd: 11111 CarrName: TESTING COMPANY Call Type: 031 Call 031 states are: 10 ERROR: Call Data Already Exists, File IMPORT ORIG Failed! If you are trying to import a CORRECTION file, please correct the Header to reflect a CORRECTION ERROR: while processing record number 2 in file. The record in error is printed below. 3154TEST1A2A, TESTPOL01, 0, 10, 3, 12/11/1994, 10/20/1995, 0, 23000000, 250000, 750000, 10000 0,0,0

\*\*\*\*\*File Rejected\*\*\*\*\*

Cause: An original already exists in production. Solution: If you are trying to import a correction, the header record must be marked as a correction. Review the Import Record Layout for information regarding correction imports.

\_\_\_\_\_

File Name: fcol.wvorig.031.csv Processed On: 10052006-141218 Call Year: 2004 CarrCd: 11111 CarrName: TESTING COMPANY Call Type: 031 Call 031 states are: 1 Policy Date: 11/10/1995, Accident Date: 06/11/1996 Call 031 states are: 1 Policy Date: 01/01/1997, Accident Date: 09/10/1997 Call 031 states are: 1 Policy Date: 04/01/1997, Accident Date: 03/22/1998 Call 031 states are: 1 Policy Date: 10/01/1990, Accident Date: 09/04/1991 ERROR: Invalid Claim# 140-654, Claim numbers cannot exceed 18 characters ERROR: while processing record number 5 in file. The record in error is printed below. 140-654,4195406,0,1,3,10/1/1990,9/4/1991,0,260325,247160,0,46884,10380,0

\*\*\*\*\*File Rejected\*\*\*\*\*

**Cause:** Invalid claim number. **Solution:** Claim numbers can only be alphanumeric. No symbols are allowed (e.g., "-", "%", etc.).

| Note | s |  |
|------|---|--|
| <br> |   |  |
|      |   |  |
| <br> |   |  |
|      |   |  |
|      |   |  |
|      |   |  |
|      |   |  |
| <br> |   |  |
| <br> |   |  |
| <br> |   |  |
| <br> |   |  |
|      |   |  |
|      |   |  |
|      |   |  |
|      |   |  |
|      |   |  |
| <br> |   |  |
| <br> |   |  |
| <br> |   |  |
| <br> |   |  |
|      |   |  |
|      |   |  |
|      |   |  |
|      |   |  |
|      |   |  |
| <br> |   |  |

| <br> |
|------|
|      |
|      |
|      |
| <br> |
|      |
|      |
|      |
| <br> |
|      |
|      |
|      |
| <br> |
|      |
|      |
|      |
|      |
|      |
|      |
|      |
|      |
|      |
|      |
| <br> |
|      |
|      |
|      |
| <br> |
|      |
|      |

# **Supplemental Information**

**James FriedI** has been with NCCI for six years and currently works as a lead data analyst on NCCI's Data Collection Team. His primary role is leading and working on enhancement projects to continually improve the company's online tools—primarily the *Financial Data Collection* tool, but also others such as *Data Manager Dashboard* and the *Policy Data Collection* tool.

Since joining NCCI, James has also worked on the Financial Data Validation team as the main technical support involved in projects and analysis, and the Data Quality team in support of compliance programs and data edits of various data types.

Yohay Berger has been with NCCI for 14 years and currently works in the Application Development Department of the Information Technology Division. His primary role is lead developer for the *Financial Data Collection* and the *Data Manager Dashboard* tools. Yohay is also a member of the development teams for the *Aggregate Data Quality Incentive Program* and *Medical Data Collection* tool. This entails working with business partners to develop business requirements and working with IT partners to develop design and coding solutions for NCCI's Web applications.

Yohay has also held positions at NCCI in Customer Operations and Data Collection.